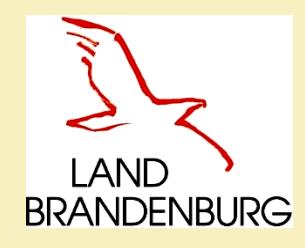

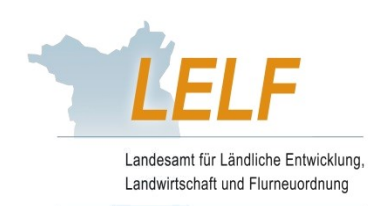

# Meldeprogramm Wirtschaftsdünger in Brandenburg

Informationsvortrag

Laura Dommisch Dorothea Kahl Antje Domke Thomas Grimm

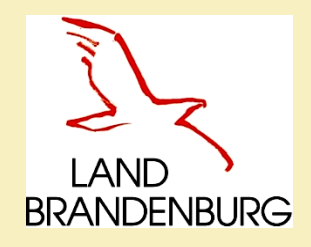

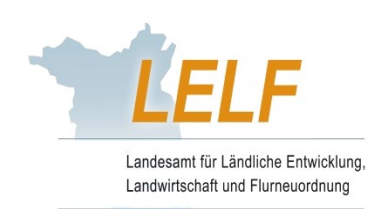

# **Einführung in Brandenburg**

- Einführung zum 01.01.2021
- > Ziele:
  - exakte Datenermittlung von Wirtschaftsdüngertransporten
  - Vermeidung illegaler Nährstofftransporte und Einträge in die Umwelt
  - Grundlage für zukünftige Abgleiche mit anderen Bundesländern
- Online-basiertes Meldeprogramm für Wirtschaftsdünger
  - Modul aus dem "POLARIS Nährstoffmanagement"
- Erlass der "Verordnung über Aufzeichnungs- und Meldepflichten beim Inverkehrbringen und der Übernahme von Wirtschaftsdünger" gemäß § 6 WDüngV

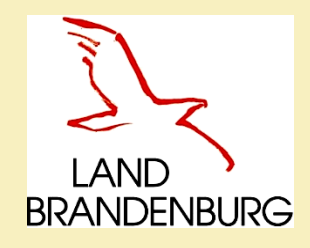

Gesetzliche Grundlagen zu Wirtschaftsdünger

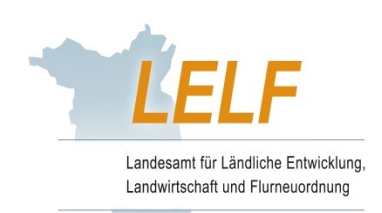

Düngegesetz – DüngG vom 9. Januar 2009

Verordnung über das Inverkehrbringen und Befördern von Wirtschaftsdünger – WDüngV (Bundesverordnung) vom 21.07.2010

Verordnung über Aufzeichnungs- und Meldepflichten beim Inverkehrbringen und der Übernahme von Wirtschaftsdünger (Wirtschaftsdüngermeldeverordnung – WDüngMeldeV BB) (Landesverordnung) vom 24.11.2020

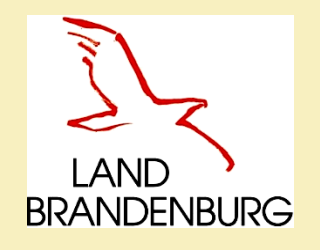

## Gesetzliche Grundlagen (LVO):

Verordnung über Aufzeichnungs- und Meldepflichten beim Inverkehrbringen und der Übernahme von Wirtschaftsdünger (Wirtschaftsdüngermeldeverordnung – WDüngMeldeV BB) vom 24. November 2020

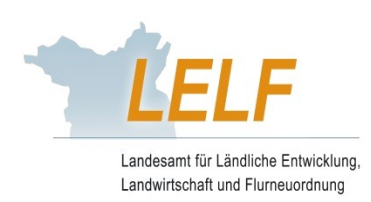

## § 1 Aufzeichnungspflicht

- Abgeber und Empfänger von Wirtschaftsdünger sowie von Stoffen, die als Ausgangsstoff oder Bestandteil Wirtschaftsdünger enthalten
- haben innerhalb eines Monats ab dem Tag der Abgabe oder Übernahme, die Aufzeichnungen elektronisch zu übermitteln (Meldeprogramm Wirtschaftsdünger BB)
- Anmeldung im Wirtschaftsdüngermeldeprogramm (§ 1 Absatz 2): mit einer ZID/HIT-Nr., wenn keine dieser Nr. vorhanden, durch eine vom LELF zugeteilte Betriebsnummer (WDB-Nr. = WirtschaftsDüngerBrandenburg)
- Betriebsnummer, Name und Anschrift des Abgebers/Empfängers
- Datum der Abgabe, des Beförderns oder der Übernahme
- Wirtschaftsdüngerart
- Menge in t Frischmasse
- Nährstoffgehalte N und P<sub>2</sub>O<sub>5</sub> in kg je t Frischmasse
- Stickstoff aus Wirtschaftsdünger tierischer Herkunft in kg
- Name und Anschrift des Beförderers

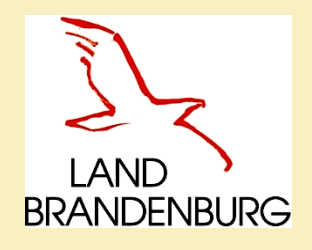

## Gesetzliche Grundlage (LVO):

Verordnung über Aufzeichnungs- und Meldepflichten beim Inverkehrbringen und der Übernahme von Wirtschaftsdünger (Wirtschaftsdüngermeldeverordnung – WDüngMeldeV BB) vom 24. November 2020

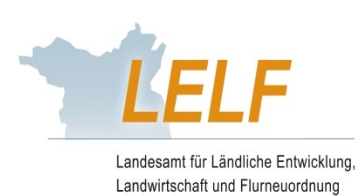

## § 2 Meldepflicht

- > Empfänger von Wirtschaftsdünger aus anderen Bundesländern oder dem Ausland
- innerhalb eines Monats ab dem Tag der Übernahme die Meldung nach der Bundesverordnung elektronisch zu übermitteln (Meldeprogramm Wirtschaftsdünger BB)
- Betriebsnummer, Name und Anschrift des Abgebers/Empfängers
- Datum der Abgabe, des Beförderns oder der Übernahme
- Wirtschaftsdüngerart
- Menge in t Frischmasse
- Nährstoffgehalte N und P<sub>2</sub>O<sub>5</sub> in kg je t Frischmasse
- Stickstoff aus Wirtschaftsdünger tierischer Herkunft in kg
- Name und Anschrift des Beförderers

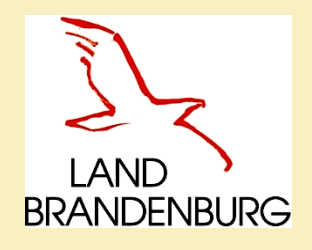

## Gesetzliche Grundlage (LVO):

Verordnung über Aufzeichnungs- und Meldepflichten beim Inverkehrbringen und der Übernahme von Wirtschaftsdünger (Wirtschaftsdüngermeldeverordnung – WDüngMeldeV BB) vom 24. November 2020

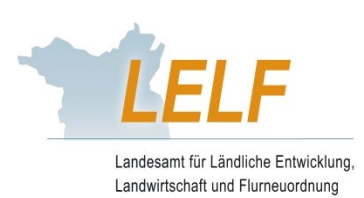

Datenspeicherung (§ 3): sieben Jahre in der Datenbank

Speicherung der Daten f
ür sieben Jahre durch das Meldeprogramm
 Wirtschaftsd
ünger in Brandenburg gegeben

Ordnungswidrigkeiten (§ 4): wenn Aufzeichnung/Meldung nicht, nicht richtig, nicht vollständig oder nicht rechtzeitig erfolgt

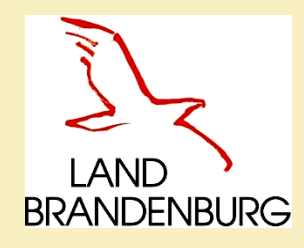

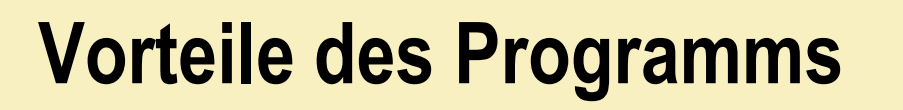

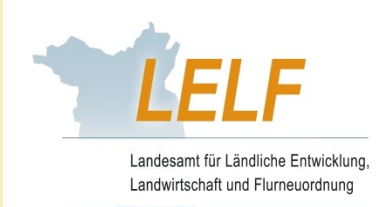

- Programm bereits in 5 Bundesländern erfolgreich eingeführt (Schleswig-Holstein, Mecklenburg-Vorpommern, Niedersachsen, Nordrhein-Westfalen und Sachsen-Anhalt).
- Einführung im Land Brandenburg ab 1. Januar 2021.
- Das Jahr 2020 bleibt davon unberührt.

## Vorteile:

- Meldepflicht wird mit Aufzeichnung im Programm erfüllt.
- Aufzeichnungsdokumente sind jederzeit Online abrufbar (Aufbewahrung in Papierform ist nicht mehr notwendig; 7-Jährige elektronische Aufbewahrungsfrist wird mittels Programm gewährleistet).
- Abgegebene & aufgenommene Wirtschaftsdünger sind durch Landwirt jederzeit im System Online abrufbar.
- Kennzeichnungen können vom Landwirt exportiert und in Düngebedarfsermittlung, Nährstoffbilanzen aufgenommen werden.
- > Dienstleister oder Berater können mit der elektronischen Aufzeichnung betraut werden.

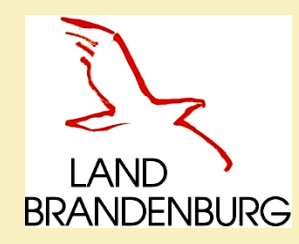

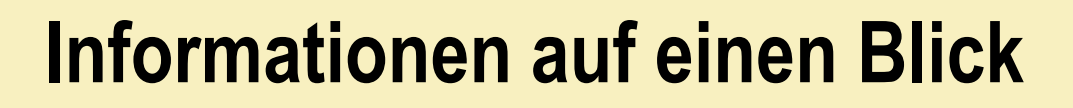

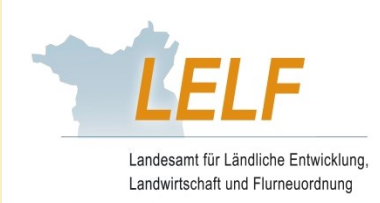

## alle Informationen sind auf der LELF-Webseite unter Bodenschutz und Düngung zu finden

|              | Landesamt für Ländliche Entwicklung, Landwirtschaft und Flurneuordnung                            |
|--------------|---------------------------------------------------------------------------------------------------|
|              | LAND<br>BRANDENBURG                                                                               |
|              | Start Über uns • Aktuelles • Ländliche Entwicklung Landwirtschaft • Flumeuordnung Service •       |
| $\checkmark$ | Sie sind hier: + Landwirtschaft + Acker- und Pflanzenbau + Bodenschutz und Düngung Suchbegriffe Q |
|              | Bodenschutz und Düngung                                                                           |
|              | Hinweise zum Inverkehrbringen von Wirtschaftsdünger                                               |
|              | Gesetzliche Grundlagen                                                                            |
|              | Meldeprogramm Wirtschaftsdünger Brandenburg                                                       |
|              | Hinweise zur Verordnung über das Inverkehrbringen und Befördern von Wirtschaftsdünger (WDüngV)    |
|              |                                                                                                   |

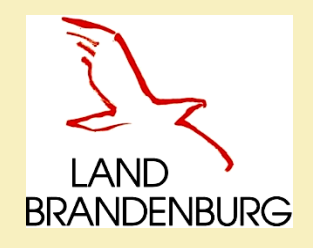

# LELF-Webseite Bodenschutz und Düngung

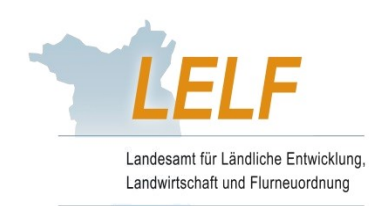

- Meldeprogramm Wirtschaftsdünger in Brandenburg
- Echtversion: www.meldeprogramm-brandenburg.de
- Demoversion & Zugangsdaten: https://www.meldeprogrammbrandenburg.de/NSTMeldeprogramm\_LELFBB\_DEMO/
- Anleitung zur Nutzung und Informationen
- > Formulare / Anträge
- Ansprechpartner
- Vorträge und Schulungsinformationen

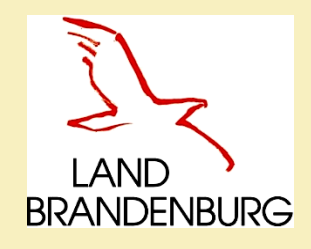

## Online - Schulung zum Meldeprogramm Wirtschaftsdünger

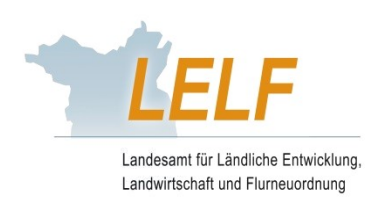

Termine werden auf unserer Webseite veröffentlicht.

- am 27.01.2020 um 14:00 Uhr am 04.02.2020 um 10:00 Uhr
- Teilnehmerzahl begrenzt auf 25 Personen
- > Anmeldung über:

service-meldeprogramm-wirtschaftsduenger@LELF.Brandenburg.de

- Sie erhalten eine Bestätigung und zu einem späteren Zeitpunkt einen Zugangslink.
- > Je nach Nachfrage werden weitere Termine angeboten.
- Veröffentlichung der Termine auf der Webseite des LELF

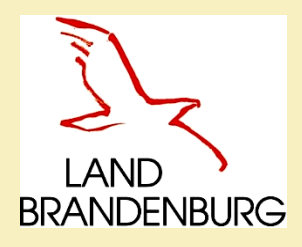

LOG-IN

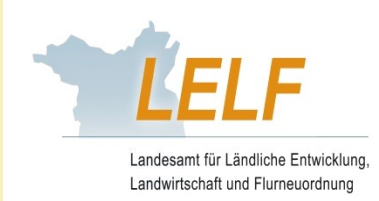

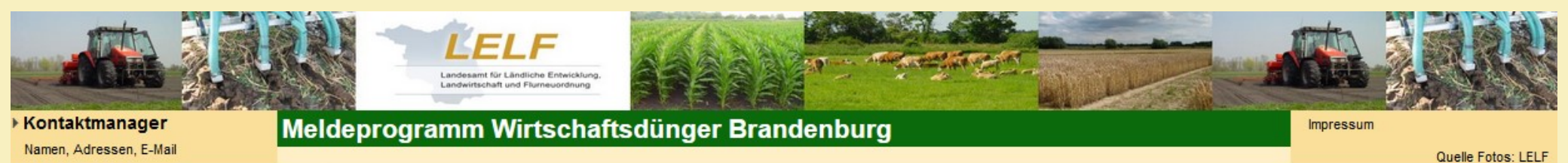

Für die Anmeldung an der Meldedatenbank für Wirtschaftsdünger benötigen Sie eine **Betriebs- bzw. Registriernummer** sowie eine gültige Persönliche Identifizierungs-Nummer (**PIN**).

| Anmeldung                                          |                                                |     |
|----------------------------------------------------|------------------------------------------------|-----|
| 1. Schritt: Wählen Sie die Art der Betriebsnummer: | Zugang ZID/HIT O Zugang WDB                    | (j) |
| 2. Schritt: Geben Sie Ihre Anmeldedaten ein:       | Betriebsnummer: 12 (i)<br>PIN: (i)<br>anmelden |     |
|                                                    | Mitbenutzerkennung anzeigen                    | (I) |

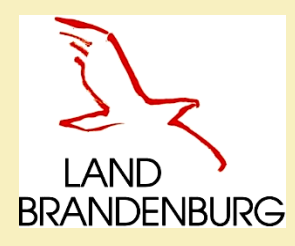

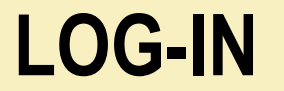

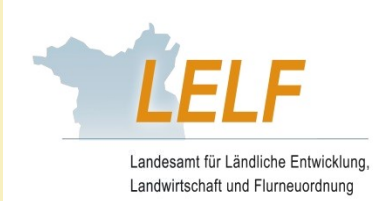

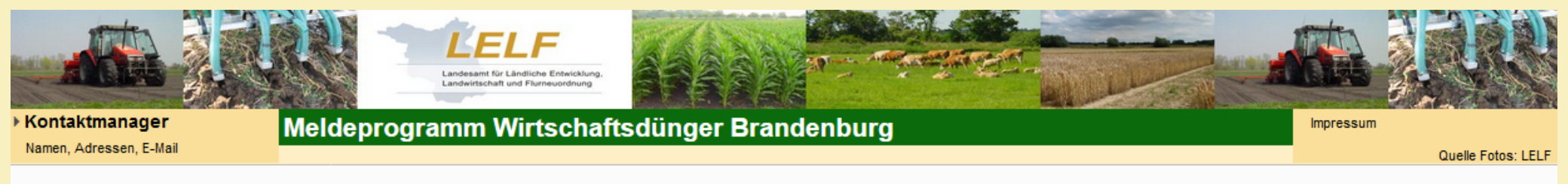

Für die Anmeldung an der Meldedatenbank für Wirtschaftsdünger benötigen Sie eine **Betriebs- bzw. Registriernummer** sowie eine gültige Persönliche Identifizierungs-Nummer (**PIN**).

| Anmeldung                                          |                                                       |            |
|----------------------------------------------------|-------------------------------------------------------|------------|
| 1. Schritt: Wählen Sie die Art der Betriebsnummer: | ● Zugang ZID/HIT ○ Zugang WDB                         | (I)        |
| 2. Schritt: Geben Sie Ihre Anmeldedaten ein:       | Betriebsnummer: <b>12</b> Mit<br>PIN: (i)<br>anmelden | tbenutzer: |
|                                                    | ⊠Mitbenutzerkennung anzeigen                          | D          |

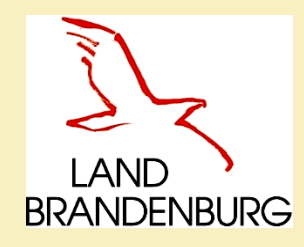

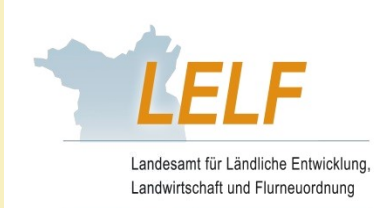

# Anmeldung in der Datenbank

## Zugangsmöglichkeiten:

- Zugang ZID/HIT alle die über eine ZID/HIT-Nr. verfügen, zum Beispiel Landwirtschaftsbetriebe, gewerbliche Tierhalter
- Zugang WDB alle die nicht über eine ZID/HIT-Nr. verfügen, zum Beispiel Biogasanlagen (ist beim LELF zu beantragen)

## Log-In:

- vorrangig ist die ZID Nummer f
  ür den Log-In zu nutzen
- Log-In erfolgt mit den Zugangsdaten der InVeKoS-Datenbank über eine gesicherte Verbindung an die Hi-Tier Datenbank wird die Anmeldung überprüft und bei einer positiven Rückmeldung durchgeführt; ansonsten erscheint eine Fehlermeldung (vierteljährlich werden die Hintergrunddaten der ZID/HIT-Betrieb aktualisiert)
- WDB-Nr. der Log-In erfolgt über die zugesendeten Zugangsdaten des LELF, nach dem ersten Log-In muss ein neues Passwort vom Nutzer festgelegt werden.

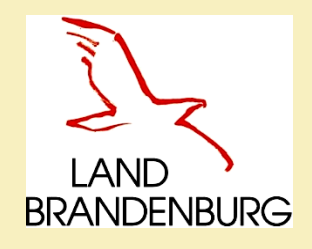

# Formular – Antrag WDB-Nr.

Meldeprogramm Wirtschaftsdünger Brandenburg - Elektronisches Aufzeichnungsverfahren für Wirtschaftsdünger -

#### Antrag auf Vergabe einer WDB-Nummer und PIN

Landesamt für Ländliche Entwicklung, Landwirtschaft und Flurneuordnung Referat 42 - Ackerbau, Grünland Gutshof 7 14641 Paulinenaue

service-meldeprogramm-wirtschaftsduenger@LELF.Brandenburg.de

| Unternehmen:                    |  |
|---------------------------------|--|
| Firmeninhaber (Name/Vorname):   |  |
| Geschäftsführer (Name/Vorname): |  |
| Firmensitz:                     |  |
| Straße, Haus-Nr.:               |  |
| PLZ:                            |  |
| Ort:                            |  |
| Mailadresse:                    |  |

Hiermit beantrage(n) ich / wir für den Zugang des o.g. Betriebes zum Meldeprogramm Wirtschaftsdünger Brandenburg:

#### eine WDB-Nummer inklusive PIN.

Ich versichere / Wir versichern, dass ich / wir für den o.g. Betrieb über keine weitere Betriebs- bzw. Registrier-Nummer verfügen, wie:

- ZID-Nummer aus dem Agrarförderungsantrag
- Registrier-Nummer gemäß Viehverkehrsverordnung (HIT-Nummer)
- WDB-Nummer (bereits vom LELF erteilt).

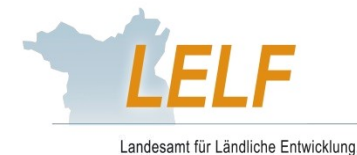

Landwirtschaft und Flurneuordnung

Ort, Datum

# **Programm-Aufbau**

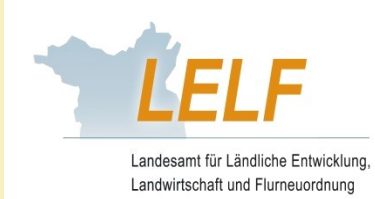

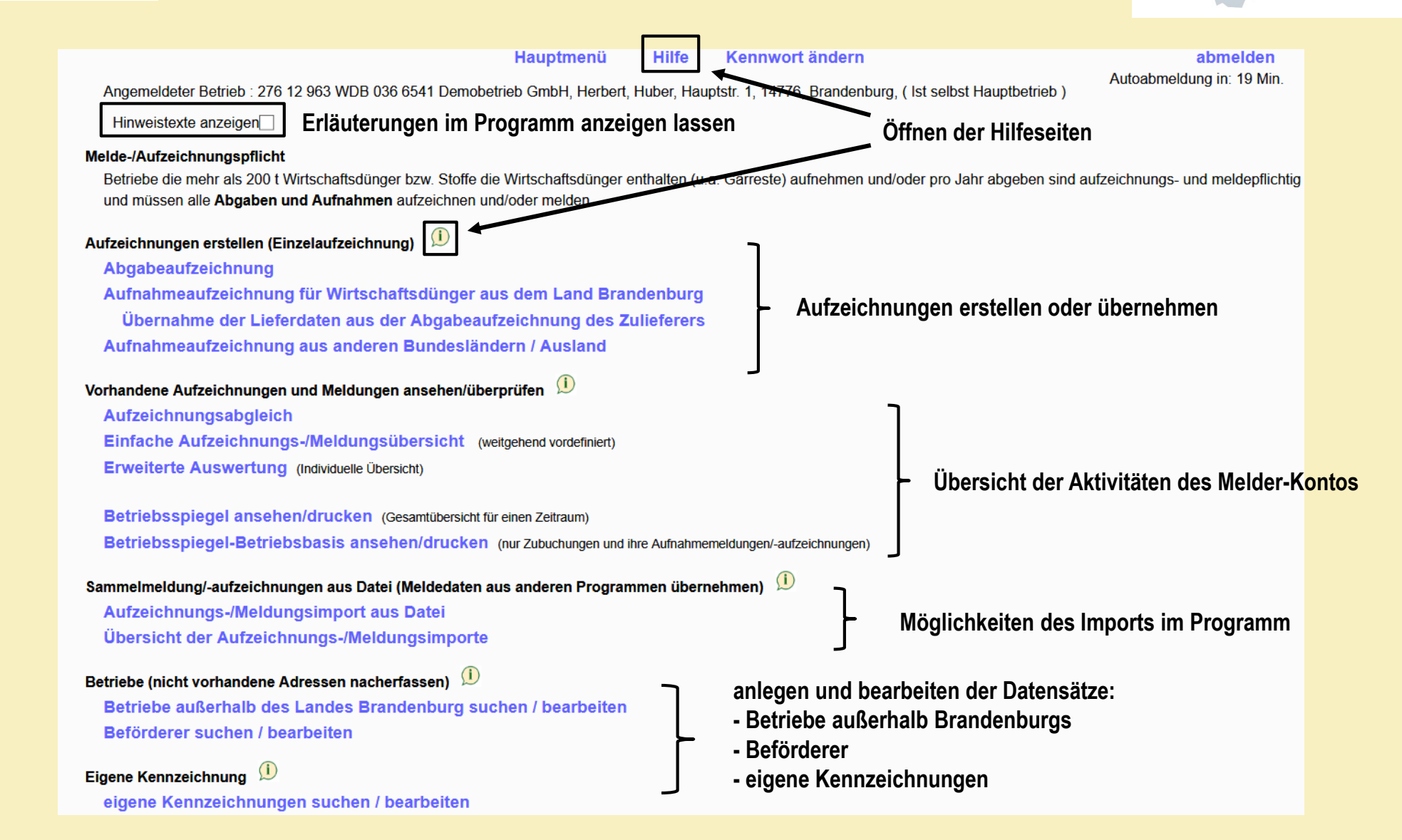

BRANDENBURG

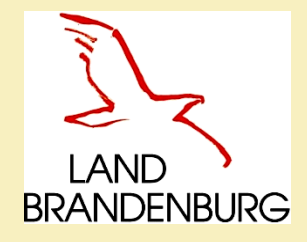

# Abgabeaufzeichnung

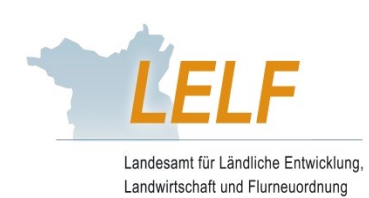

| Hauntmanü Hilfe Kennwort ändern abmelden                                                                                                    |
|----------------------------------------------------------------------------------------------------|
| Autoabmeldung in: 19 Min                                                                                                    |
| Angemeldeter Betrieb : 276 12 963 WDB 036 6541 Demobetrieb GmbH, Herbert, Huber, Hauptstr. 1, 14776, Brandenburg, (Ist selbst Hauptbetrieb)                                                                                                    |
| Hinweistexte anzeigen Erläuterungen im Programm anzeigen lassen                                                                                                    |
| Melde-/Aufzeichnungspflicht                                                                                                    |
| Betriebe die mehr als 200 t Wirtschaftsdünger bzw. Stoffe die Wirtschaftsdünger enthalten (u.a. Gärreste) aufnehmen und/oder pro Jahr abgeben sind aufzeichnungs- und meldepflich<br>und müssen alle Abgaben und Aufnahmen aufzeichnen und/oder melden. |
| Aufzeichnungen erstellen (Einzelaufzeichnung)                                                                                                    |
| Abgabeaufzeichnung                                                                                                    |
| Aufnahmeaufzeichnung für Wirtschaftsdünger aus dem Land Brandenburg                                                                                                    |
| Übernahme der Lieferdaten aus der Abgabeaufzeichnung des Zulieferers                                                                                                    |
| Aufnahmeaufzeichnung aus anderen Bundesländern / Ausland                                                                                                    |
| Vorhandene Aufzeichnungen und Meldungen ansehen/überprüfen 🔎                                                                                                    |
| Aufzeichnungsabgleich                                                                                                    |
| Einfache Aufzeichnungs-/Meldungsübersicht (weitgehend vordefiniert)                                                                                                    |
| Erweiterte Auswertung (Individuelle Übersicht)                                                                                                    |
| Betriebsspiegel ansehen/drucken (Gesamtübersicht für einen Zeitraum)                                                                                                    |
| Betriebsspiegel-Betriebsbasis ansehen/drucken (nur Zubuchungen und ihre Aufnahmemeldungen/-aufzeichnungen)                                                                                                    |
| Sammelmeldung/-aufzeichnungen aus Datei (Meldedaten aus anderen Programmen übernehmen) 📁                                                                                                    |
| Aufzeichnungs-/Meldungsimport aus Datei                                                                                                    |
| Übersicht der Aufzeichnungs-/Meldungsimporte                                                                                                    |
| Betriebe (nicht vorhandene Adressen nacherfassen) 💷                                                                                                    |
| Betriebe außerhalb des Landes Brandenburg suchen / bearbeiten                                                                                                    |
| Beförderer suchen / bearbeiten                                                                                                    |
| Eigene Kennzeichnung 🕕                                                                                                    |
| eigene Kennzeichnungen suchen / bearbeiten                                                                                                    |

Laura Dommisch - Wirtschaftsdüngermeldeprogramm – LELF

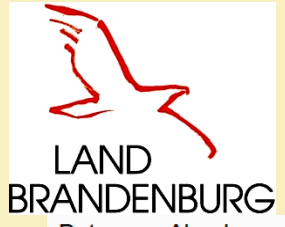

# Beispiel Abgabeaufzeichnung Programm-Maske

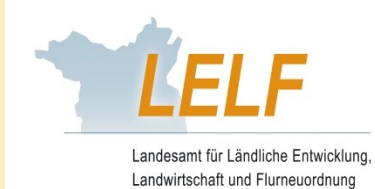

Daten zur Abgabe von Wirtschaftsdüngern hier zur Übersicht der Meldungen/Aufzeichnungen

| IT / ZID-Nr OWDB-Nr                                                                  |                           | D                                        |                                            |
|--------------------------------------------------------------------------------------|---------------------------|------------------------------------------|--------------------------------------------|
| Betriebsnummer Abgeber : Staat Land Landkreis Gemeinde                               | Nummer                    | 7                                        |                                            |
| 276 12                                                                               |                           | Abgebender Betrieb und Betrieb           | riebsart muss ausgewählt werden            |
| eig. Betrieb als Abgeber                                                             |                           |                                          | •                                          |
| Betriebsart Abgeber:                                                                 |                           |                                          |                                            |
|                                                                                      | night im Land Brandonhurg |                                          |                                            |
| Betriebsnummer Empfänger : De ut a training of the                                   |                           | ר <sup>20</sup>                          |                                            |
| Staat Land Landkreis Gemeinde                                                        | Nummer 🗸 🗸                | Empfänger und Betriebsart mu             | ss ausnewählt werden                       |
|                                                                                      |                           | Emplanger und Dethebsalt ind             | ss ausgewahlt werden                       |
| eig. Betrieb als Empfänger                                                           |                           | _                                        |                                            |
|                                                                                      |                           |                                          |                                            |
| Meldeart:                                                                            |                           |                                          |                                            |
| MeldeVO: Melde-Verordnung ab dem 01. Janua                                           | r 2021                    |                                          |                                            |
| Liofordatum / Zoitraum (4.4.42.2020                                                  |                           | <b>-</b>                                 |                                            |
| Nährstoffträgerart                                                                   |                           | Financha Lieferdatum, dae Wi             | ute chefte düngere und der Menne           |
| Wirtschaftsdüngerart                                                                 | (i)                       | Eingabe Lieferdatum, des wi              | rtschaftsdungers und der menge             |
| Menge in t Frischmasse:                                                              | $\sim$                    |                                          |                                            |
|                                                                                      | •                         |                                          |                                            |
| Bezeichnung:                                                                         |                           |                                          |                                            |
| Lieferschein-Nr.:                                                                    |                           |                                          | Pai Eingaba aiganar Warta musa dia         |
| Datenquelle Nährstoffgehalte*: <ul> <li>Richtwerte</li> <li>Kennzeichnung</li> </ul> | ←                         |                                          | Der Eingabe eigener werte muss die         |
| Nährstoffe: Gesamt-N NH₄ P₂O₅*                                                       | K₂O MgO                   | S                                        | Datenquelle in Kennzeichnung geandert      |
| Nahrstoffgehalte <sup>*</sup> in O kg/t bzw. m <sup>3</sup> <sup>®</sup> %           |                           |                                          | werden                                     |
|                                                                                      |                           |                                          |                                            |
|                                                                                      |                           |                                          |                                            |
| N Antoil tion Horkunff* [%]                                                          | - Oflichtangahan          |                                          |                                            |
|                                                                                      | - Themangaben             |                                          |                                            |
| Beförderung durch: 💿 Abgeber 🔿 Empfänger 🔿 Dritte                                    |                           |                                          |                                            |
| Beförderer:                                                                          |                           |                                          | Nach dem Ausfullen, die "Daten prufen" und |
|                                                                                      |                           |                                          | "Einfügen / Speichern" drücken,            |
| Daten prijfen Einfügen / Speichern Bearbeitung abbreaken                             | <                         |                                          | um die Meldung abzuschließen               |
| Daten platen platen platen platen bearbeitung abbrechen                              |                           |                                          | E de                                       |
| Datum: 08.12.2020                                                                    | Laura Dommisci            | n - wirtschattsdungermeideprogramm – LEL | г 16                                       |

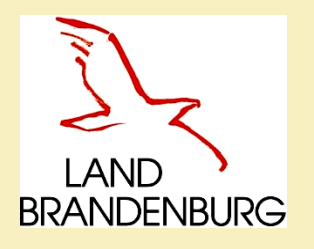

# Nährstoffgehalte – Kennzeichnung selbst hinterlegen

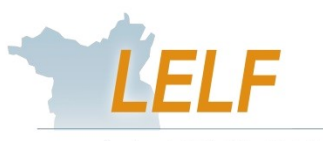

Landesamt für Ländliche Entwicklung Landwirtschaft und Flurneuordnung

| Bezeichnung:                                    |                  |                                 |                |        |               |                                          |
|-------------------------------------------------|------------------|---------------------------------|----------------|--------|---------------|------------------------------------------|
| Lieferschein-Nr.:                               |                  |                                 |                |        |               |                                          |
| Datenquelle Nährstoffgehalte*: O Richtwerte     | • Kennze         | eichnung                        |                | Nährst | offgehalte de | er Kennzeichnung eingeben oder auswählen |
| Nährstoffe: Gesamt-N                            | NH₄              | P <sub>2</sub> O <sub>5</sub> * | K₂O            | MgO    | S             | ĸ                                        |
| Nährstoffgehalte* in ⊖ kg/t bzw. m <sup>:</sup> | <sup>3</sup> • % |                                 |                |        |               | $\mathbf{X}$                             |
|                                                 |                  |                                 |                |        |               |                                          |
| Nährstofffracht* in kg                          |                  |                                 |                |        |               | Link öffnen                              |
| Trockensubstanz:                                |                  |                                 |                |        |               |                                          |
| N-Anteil tier. Herkunft* [%]:                   |                  | * =                             | Pflichtangaben | 1      |               |                                          |
|                                                 |                  |                                 |                |        |               |                                          |

## Übersicht der Kennzeichnungen

Klicken Sie zur Erfassung einer neuen Kennzeichnung, die noch nicht in der Auswahlliste aufgeführt ist, auf "Neue Eingabe"

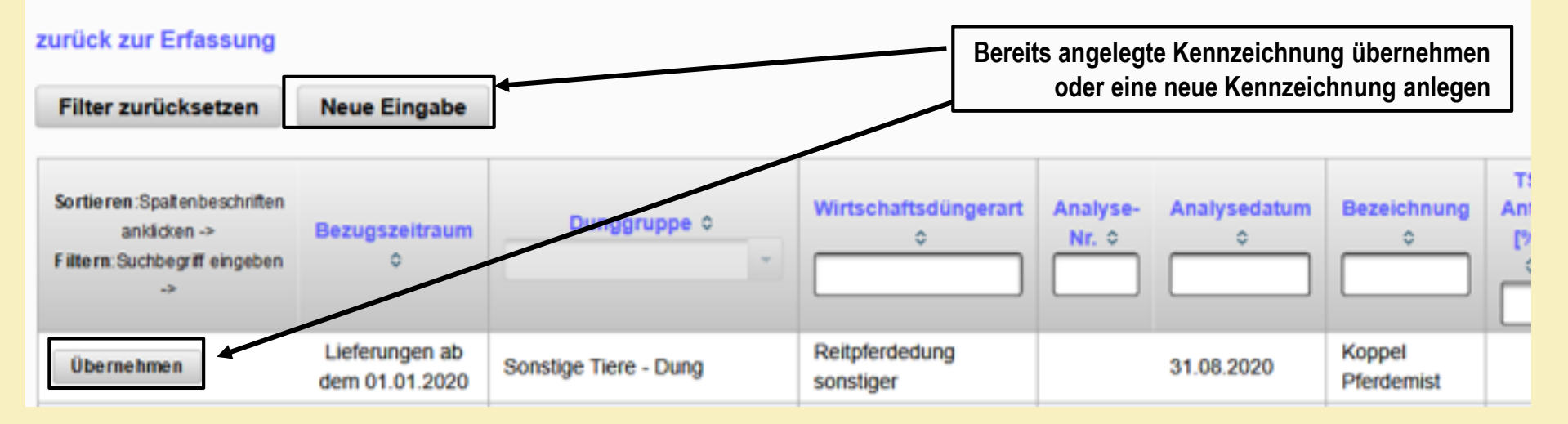

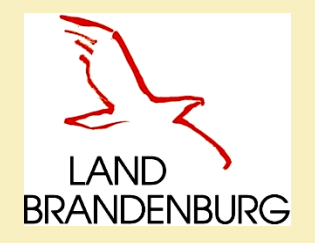

# Nährstoffgehalte – Kennzeichnung selbst hinterlegen

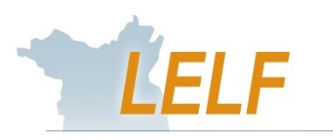

Landesamt für Ländliche Entwicklung, Landwirtschaft und Flurneuordnung

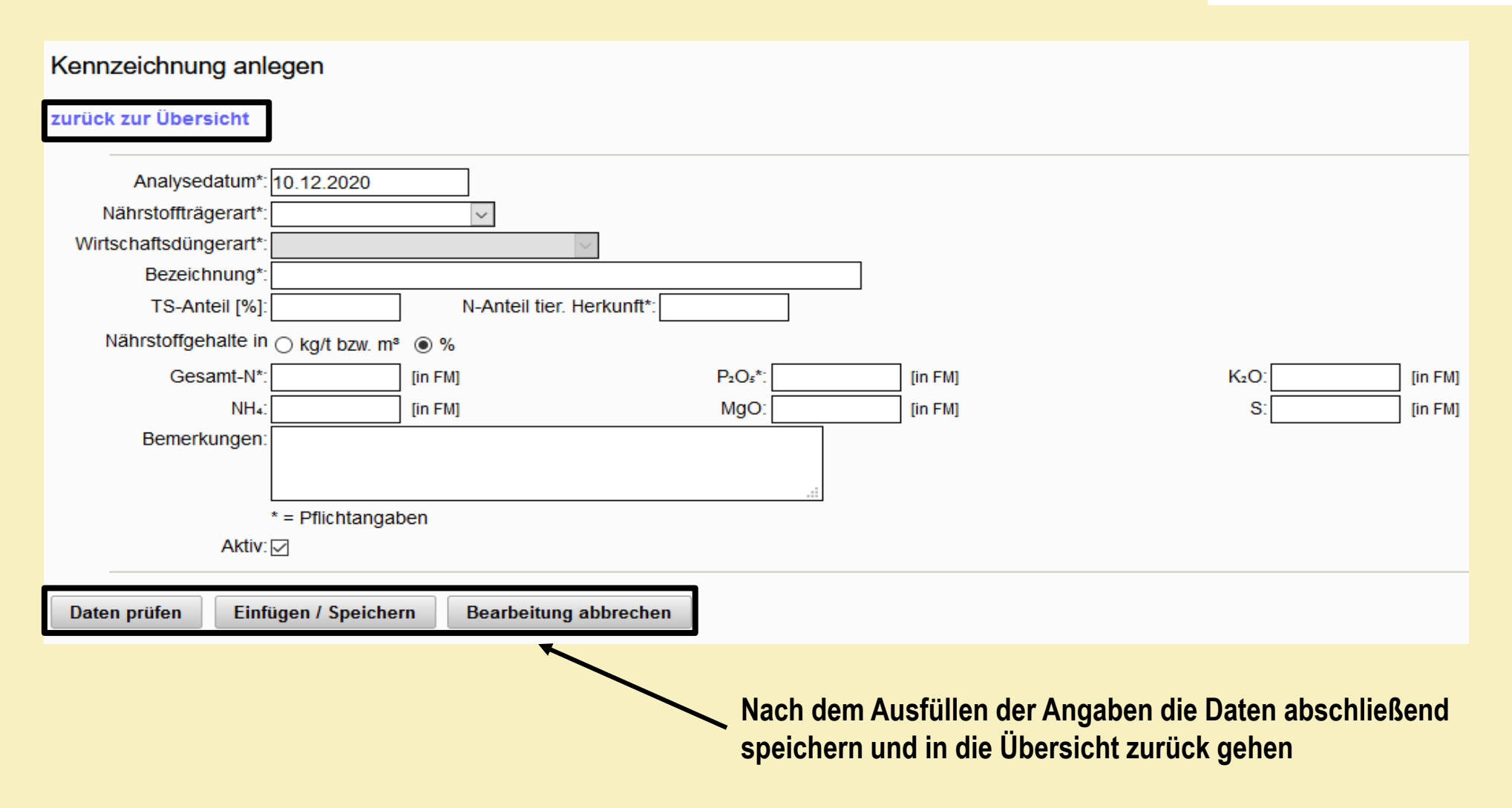

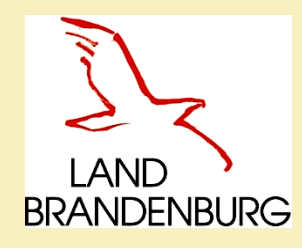

# Abgabemeldung

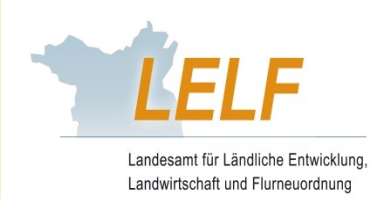

## Durch den Abgeber:

Nach dem "Einfügen / Speichern" der Abgabemeldung

Über der Maske erscheint immer eine Bestätigung oder eine Fehlermeldung durch das System

- Unter der Maske erscheinen verschiedene Optionen:
  - stornieren und korrigieren
  - neue Eingabe und neue Eingabe mit Datenübernahme
  - Lieferschein drucken

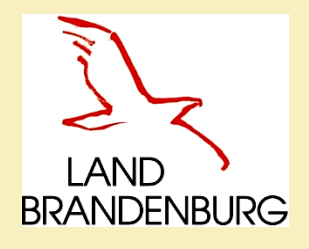

## Lieferschein

### Aufzeichnung über Wirtschaftsdüngerlieferung

gemäß §3 der Verordnung über das Inverkehrbringen und Befördern von Wirtschaftsdünger

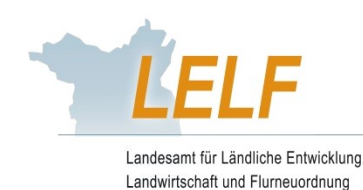

Lieferschein aus dem Meldeprogramm Wirtschaftsdünger des Landes Brandenburg erstellt

| 1. Abgeber         Firma / Name:       Mustermann GmbH, Muster, Mann         Anschrift:       Musterstr. 8, 00000 Musterdort         Registremummer:       276 12 963 WDB 036 6549         2. Beförderer       Firma / Name:         Firma / Name:       Musterstr. 8, 00000 Musterdort         Anschrift:       Musterstr. 8, 00000 Musterdort         3. Empfänger       Firma / Name:         Firma / Name:       Demobetrieb GmbH, Huber, Herbert,         Anschrift:       Hauptstr. 1, 14776 Brandenburg         Registremummer:       276 12 963 WDB 036 6641         (2DrHit7- oder WDB-Nummer)       276 12 963 WDB 036 6641         4. Art des Wirtschaftschüngers       Junghennenautzucht, N-IP-reduzierte Fuberding - Frischmist         Junghennenautzucht, N-IP-reduzierte Fuberding - Frischmist       100.0 % des GesN-Gehalts ads Witschändelingerm Herischer Herkumt         5. Inhaltsstoffe       In kg je m* bzw. t       nach RthRiweben         T3-Gehalt %       GesN       Gebalt       21,50       31,00       35,50       10,65       18,45         6. Abgabedatum       Dr.12.2020       5,00 In Um* Prischmasse       5,00 In Um* Prischmasse         Bringt der Empfänger die Hier nachgewinsene Lieferung erneut in Verkehr, ist diese Abgabe erneut       aufzeichnungspflichtigt       Abgeber       Empfänger <th></th> <th></th> <th></th> <th></th> <th></th> <th></th> <th></th>                                                                                                    |                                           |                        |                                |                |                        |         |       |
|----------------------------------------------------------------------------------------------------|-------------------------------------------|------------------------|--------------------------------|----------------|------------------------|---------|-------|
| Firma / Name:       Mustermann GmbH, Muster, Mann<br>Anschrift:       Musterstr. 8, 00000 Musterdorf         Registriemummer:       276 12 963 WDB 036 6549         (ZD-HIT-oder WDB-Nummer)       276 12 963 WDB 036 6549         2. Beförderer       Firma / Name:         Firma / Name:       Mustermann GmbH, Muster, Mann<br>Anschrift:         Musterstr. 8, 00000 Musterdorf         3. Empfänger         Firma / Name:       Demobetrieb GmbH, Huber, Herbert,<br>Anschrift:         Hauptstr. 1, 14776 Brandenburg         Registriemummer:       276 12 963 WDB 036 6641         (ZD-HIT-oder WDB-Nummer)       276 12 963 WDB 036 6641         4. Art des Wirtschaftsdüngers       Junghennenaufzucht, N-IP-reduzierte Futering - Frischmist<br>100.0         Junghennenaufzucht, N-IP-reduzierte Futering - Frischmist       100.0         10.0       % des GesN-Gehalts gas Wirtschaftsdüngers       Junghennenaufzucht, N-IP-reduzierte Futering - Frischmist         100.0       % des GesN-Gehalts gas Wirtschaftsdünger Herkunft       5. Inhaltsstoffe         In kg je m* bzw. 1       nach richtweben       Fischmist         12,20       7,10       2,13       3,69         Gesamt       61,80       21,50       31,00       35,50       10,65       18,45         6. Abgabedatum                                                                                                    | 1. Abgeber                                |                        |                                |                |                        |         |       |
| Anschrift: Musterstr. 8, 00000 Musterdorf Registriemummer: (ZID-HIT- oder WDB-Nummer) 276 12 963 WDB 036 6549 2. Beförderer Firma / Name: Mustermann GmbH, Muster, Mann Anschrift: Musterstr. 8, 00000 Musterdorf 3. Empfänger Firma / Name: Demobetrieb GmbH, Huber, Herbert, Anschrift: Hauptstr. 1, 14776 Brandenburg Registriemummer: (ZID-HIT- oder WDB-Nummer) 276 12 963 WDB 036 664 4. Art des Wirtschaftsdüngers Junghennenaufzucht, N-IP-reduzierte Füherung - Prischmist 100.0 % des GesN-Gehalts ads Nurtschaftsdünger Herkunt 5. Inhaltsstoffe In kg je m* bzw. t nach rtichtwetter T3-Gehalt % GesN Gehalte 61.50 2.50 31.00 35.50 10.65 18,45 6. Abgabedatum 7. Abgabemenge Bringt der Empfänger die Hist nachgewiesens Lieferung erneut in Verkehr, ist diese Abgabe erneut Ort, Datum, Unterschriften Abgeber Beförderer Empfänger                                                                                                    | Firma / Name:                             | Mustermann GmbH,       | Muster, Mann                   |                |                        |         |       |
| Pepiditremummer:<br>(210-HIT- oder WDB-Nummer)       276 12 963 WDB 036 6549         2. Beförderer<br>Firma / Name:<br>Anschnft:<br>Musterstr. 8, 00000 Musterdorf         3. Empfänger<br>Firma / Name:<br>Anschnft:<br>Hauptstr. 1, 14776 Brandenburg<br>Registriemummer;<br>(210-HIT- oder WDB-Nummer)         276 12 963 WDB 036 664         4. Art des Wirtschaftsdüngers<br>Junghennenaufzucht, N-IP-reduzierte führsprig -Frischmist<br>100.0 % des GesN-Gehalts aus Wirtschaftsdüngerm tierischer Herkunft         5. Inhaltsstoffe<br>In kg je m* bzw. t       nach Richtweiter         Ts-Gehalt %<br>Gesamt       6esN<br>12,30         6. Abgabedatum<br>7. Abgabemenge       04,20<br>5,00 in tim* Frischmasse         8. Abgabedatum<br>7. Abgabemenge       04,12,2020<br>5,00 in tim* Frischmasse         8. Abgabedatum<br>7. Abgabemenge       04,12,2020<br>5,00 in tim* Frischmasse         8. Abgabedatum<br>7. Abgabemenge       04,12,2020<br>5,00 in tim* Frischmasse         9. Abgabemenge       5,00 in tim* Frischmasse                                                                                                    | Anschrift:                                | Musterstr. 8, 00000 M  | lusterdorf                     |                |                        |         |       |
| 2. Beförderer Firma / Name: Mustermann GmbH, Muster, Mann Anschrift: Musterstr. 8, 00000 Musterdort  3. Empfänger Firma / Name: Demobetrieb GmbH, Huber, Herbert, Anschrift: Hauptstr. 1, 14776 Brandenburg Registriemummer: (2ID-HIT* oder WDB-Nummer) 276 12 963 WDB 036 664  4. Art des Wirtschaftsdüngers Junghennenautzucht, N-/P-reduzierte (Udening - Frischmist 100.0 % des GesN-Gehalts aus Wirtschaftsdünger Herkunft 5. Inhaltsstoffe In kg je m* bzw. t nach Richtweiten T8-Gehalt % GesN Gehalte 61.30 21.50 31.00 35.50 10.65 18.45  6. Abgabedatum 04.12.2020 7. Abgabemenge Bringt der Empfänger die Her naturgewiesene Lieferung erneut in Verkehr, ist diese Abgabe erneut Ort, Datum, Unterschriften Abgeber Bringt der Empfänger die Her Angewiesene Lieferung erneut in Verkehr, ist diese Abgabe erneut Ort, Datum, Unterschriften Abgeber Bringt der Empfänger die Her Abgeber Bringt der Empfänger die Her Angewiesene Lieferung erneut in Verkehr, ist diese Abgabe erneut                                                                                                    | Registriemummer:<br>(ZID-/HIT- oder WDB-) | Nummer)                | 276 12 963 WDB 03              | 6 6549         | ~                      |         |       |
| 2. Beförderer         Firma / Name:       Mustermann GmbH, Muster, Mann<br>Anschntt:         Musterstr. 8, 00000 Musterdort         3. Empfänger         Firma / Name:       Demobetrieb GmbH, Huber, Herbert,<br>Anschntt:         Hauptstr. 1, 14776 Brandenburg         Registriemummer:<br>(2ID-HIT-oder WDB-Nummer)       276 12 963 WDB 036 6641         4. Art des Wirtschaftsdüngers         Junghennenautzucht, N-/P-reduzierte         Junghennenautzucht, N-/P-reduzierte         100.0       % des GesN-Gehaits ags Wirtschaftsdüngern tierischer Herkuntt         5. Inhaltsstoffe         In kg je m* bzw. t       nach Richtweiterh         TS-Gehait %       GesN         Gesamt       61.50         5.00 in t/m* Frischmasse         Bringt der Empfänger die Her nachgewiesene Lieferung erneut In Verkehr, ist diese Abgabe erneut         Ort, Datum, Unterschriften       Abgeber       Beförderer         Ort, Datum, Unterschriften       Abgeber       Beförderer       Empfänger                                                                                                    |                                           |                        |                                |                | 20                     |         |       |
| 2. Beförderer         Firma / Name:       Mustermann GmbH, Muster, Mann         Anschntt:       Musterstr. 8, 00000 Musterdorf         3. Empfänger         Firma / Name:       Demobetrieb GmbH, Huber, Herbert,         Anschntt:       Hauptstr. 1, 14776 Brandenburg         Registriemummer:       276 12 963 WDB 036 6641         (ZID-HIT- oder WDB-Nummer)       276 12 963 WDB 036 6641         4. Art des Wirtschaftsdüngers       Junghennenautzucht, N-IP-reduzierte Fürschmist         100.0       % des GesN-Gehalts a0s Wirtschaftsdüngern tierischer Herkunt         5. Inhaltsstoffe       In kg je m* bzw. t         In kg je m* bzw. t       nach Richtweiter         TS-Gehalt %       GesN         Gehalte       21,50         31,00       35,50         6. Abgabedatum       0/1,2000         7. Abgabemenge       5,00 in t/m* Frischmasse         Bringt der Empfänger die Her nabigewiesene Lieferung erneut in Verkehr, ist diese Abgabe erneut         Ort, Datum, Unterschriften       Abgeber         Ort, Datum, Unterschriften       Abgeber                                                                                                    |                                           |                        |                                |                |                        | >       |       |
| Firma / Name:<br>Anschntt:       Mustermann GmbH, Muster, Mann<br>Anschntt:       Musterstr. 8, 00000 Musterdorf         3. Empfänger<br>Firma / Name:<br>Anschntt:       Demobetrieb GmbH, Huber, Herbert,<br>Anschntt:       Hauptstr. 1, 14776 Brandenburg         Registremummer:<br>(2ID-IHIT- oder WDB-Nummer)       276 12 963 WDB 036 664       Set         4. Art des Wirtschaftsdüngers<br>Junghennenautzucht, N-IP-reduzierte Educenng - Frischmist<br>100.0       Junghennenautzucht, N-IP-reduzierte Educenng - Frischmist<br>100.0       Mgo       S         5. Inhaltsstoffe       Junghennenautzucht, N-IP-reduzierte<br>In kg je m <sup>3</sup> bzw. t       nach Richtweiter       P205       K20       Mgo       S         6. Abgabedatum       73-Gehalt %       GesN       91/14 M       P205       K20       Mgo       S         6. Abgabedatum       04/12.2020       5,00 In t/m* Frischmasse       Stop In t/m* Frischmasse       Stop In t/m* Frischmasse         Bringt der Empfänger die Hun nachgewitstene Lieferung erneut In Verkehr, ist diese Abgabe erneut<br>autzeichnungspflichtig!       Abgeber       Beförderer       Empfänger                                                                                                    | 2. Beförderer                             |                        |                                |                | (0)                    | 5       |       |
| Anschrift:       Musterstr. 8, 00000 Musterdorf         3. Empfänger       Firma / Name:       Demobetrieb GmbH, Huber, Herbert, Anschrift:       Hauptstr. 1, 14776 Brandenburg         Registremummer:       (210-HIT- oder WDB-Nummer)       276 12 963 WDB 036 6691         4. Art des Wirtschaftsdüngers       Junghennenaufzucht, N-/P-reduzierte Futerung -) Frischmist       100.0       % des GesN-Gehalts aus Wirtschaftsdüngern tierischer Herkunft         5. Inhaltsstoffe       In kg je m* bzw. t       nach Rtöhfweiten       P205       K20       MgO       \$         Gehalte       12,30       21,50       31,00       35,50       10,65       18,45         6. Abgabedatum       04/12.2020       5,00 in t/m* Frischmasse         Bringt der Empfänger die Jier nachgewriesene Lieferung erneut in Verkehr, ist diese Abgabe erneut autzeichnungspflichtigt       Oth. Datum, Unterschriften       Abgeber       Beförderer       Empfänger                                                                                                    | Firma / Name:                             | Mustermann GmbH,       | Muster, Mann                   | 0              | <u>_ V(01</u>          |         |       |
| 3. Empfänger         Firma / Name:       Demobetrieb GmbH, Huber, Herbert, Anschrift:         Hauptstr. 1, 14776 Brandenburg         Registremummer:         12D-Hit7- oder WDB-Nummer)       276 12 963 WDB 036 6631         4. Art des Wirtschaftsdüngers         Junghennenaufzucht, N-/P-reduzierte         100.0       % des GesN-Gehalts aus Wirtschaftsdüngern tierischer Herkunft         5. Inhaltsstoffe         In kg je m* bzw. t       nach Richtweiter         T8-Gehalte       12,30         4. \$2,30       21,50         5. Inhaltsstoffe         In kg je m* bzw. t       nach Richtweiter         T8-Gehalt %       GesN         96samt       61,50         21,50       31,00         5.00 in t/m* Prischmasse         Bringt der Empfänger die Her nachgewiesene Lieferung erneut in Verkehr, ist diese Abgabe erneut aufzeichnungspflichtigt         Ort, Dalum, Unterschriften       Abgeber       Beförderer                                                                                                    | Anschrift:                                | Musterstr. 8, 00000 M  | Austerdorf                     |                | $\underline{\ }$       |         |       |
| 3. Emplanger         Firma / Name:       Demobetrieb GmbH, Huber, Herbert,         Anschrit:       Hauptstr. 1, 14776 Brandenburg         Registriemummer:       276 12 963 WDB 036 684         (ZID-HIT- oder WDB-Nummer)       276 12 963 WDB 036 684         4. Art des Wirtschaftsdüngers       Junghennenaufzucht, N-/P-reduzierte Führendengen tierischer Herkunft         5. Inhaltsstoffe       In kg je m* bzw. t       nach Richhweiteh         TS-Gehalt %       GeeN       6.20       7,10       2,13       3,69         Gesamt       61.50       21.50       31,00       35,50       10,65       18,45         6. Abgabedatum       04:12:2020       5,00 in tim* Frischmasse         Bringt der Empfänger die Hier nabhgewiesene Lieferung erneut in Verkehr, ist diese Abgabe erneut autzeichnungspflichtigt       Ort, Datum, Unterschriften       Abgeber       Empfänger                                                                                                    | 2.5                                       |                        |                                | 6              | $\rightarrow$          |         |       |
| Anschrit:       Hauptstr. 1, 14776 Brandenburg         Registriemummer:       276 12 963 WDB 036 684         (ZID-HIT-oder WDB-Nummer)       276 12 963 WDB 036 684         4. Art des Wirtschaftsdüngers       Junghennenaufzucht, N-/P-reduzierte Führening -) Frischmist         100.0       % des GesN-Gehalts aus Wirtschaftsdüngern tierischer Herkunft         5. Inhaltsstoffe       In kg je m* bzw. t         In kg je m* bzw. t       nach Richtweiten         TS-Gehalt %       GesN         Gehalte       12,30         01.12.2020       7,10       2,13         6. Abgabedatum       04:12.2020         7. Abgabemenge       5,00 in tim* Frischmasse         Bringt der Empfänger die Hier nabugewissene Lieferung erneut in Verkehr, list diese Abgabe erneut         ort, Datum, Unterschriften       Abgeber                                                                                                    | 3. Emptanger                              | Demoholdah CmhH        | Huber Herbert                  | 70             | )                      |         |       |
| Registriemummer:<br>(ZID-HiT- oder WDB-Nummer)       276 12 963 WDB 036 6841         4. Art des Wirtschaftsdüngers<br>Junghennenaufzucht, N-IP-reduzierte Eutering - Frischmist<br>100.0 % des GesN-Gehalts aŭs Wirtschaftsdüngern tierischer Herkunft         5. Inhaltsstoffe<br>In kg je m³ bzw. t       nach Richtweiten<br>12,30         6. Abgabedatum<br>7. Abgabemenge       04.12.2020<br>5,00 in t/m³ Frischmasse         Bringt der Empfänger die Her nachgewissene Lieferung erneut in Verkehr, ist diese Abgabe erneut<br>autzeichnungspflichtigt         Ort, Datum, Unterschriften       Abgeber                                                                                                    | Anschrift:                                | Hauptstr. 1, 14776 Bi  | randenburg                     | ~              | $\leq$                 |         |       |
| A. Art des Wirtschaftsdüngers       Junghennenautzucht, N-/P-reduzierte füherung -)Frischmist         100.0       % des GesN-Gehalts a0s Wirtschaftsdüngern tierischer Herkumt         5. Inhaltsstoffe       In kg je m* bzw. t         TS-Gehalt %       GesN         Gehalte       12,30         Gesamt       61,50         21,50       31,00         35,50       10,65         6. Abgabedatum       04.12.2020         7. Abgabemenge       5,00 in t/m* Frischmasse         Bringt der Empfänger die Hier nachgewiesene Lieferung erneut in Verkehr, ist diese Abgabe erneut         Ort, Datum, Unterschriften       Abgeber                                                                                                    | Registriemummer                           |                        |                                |                | $\sim$                 |         |       |
| 4. Art des Wirtschaftsdüngers<br>Junghennenautzucht, N-/P-reduzierte Fühlening - Frischmist<br>100.0 % des GesN-Gehalts aus Wirtschaftsdüngern tierischer Herkunft         5. Inhaltsstoffe<br>In kg je m³ bzw. t       nach Richtweiten         TS-Gehalt %       GesN         Gehalte       12,30         6. Abgabedatum       01.12.2020         7. Abgabemenge       5,00 in t/m³ Frischmasse         Bringt der Empfänger die Hier nachgewiesene Lieferung erneut in Verkehr, ist diese Abgabe erneut         Ort, Datum, Unterschriften       Abgeber                                                                                                    | (ZID-/HIT- oder WDB-                      | Nummer)                | 276 12 963 WDB 03              | 36 6841        | ) ~                    |         |       |
| 4. Art des Wirtschaftsdüngers<br>Junghennenaufzucht, N-/P-reduzierte<br>100.0 % des GesN-Gehalts aus Wirtschaftsdüngem tierischer Herkunft         5. Inhaltsstoffe<br>In kg je m³ bzw. t       nach Richtweiten<br>TS-Gehalt %         GesN       HH4-N         P2O5       K2O         MgO       S         Gehalte       12,30         Gesamt       61,50         21,50       31,00         35,50       10,65         100.0       % des GesN         Ort, Datum, Unterschriften       Abgeber                                                                                                    |                                           |                        |                                | $\sim 2$       |                        |         |       |
| Junghennenaufzucht, N-/P-reduzierte (dberning -) Frischmist     100.0 % des GesN-Gehalts aus Wirtschanedüngern tierischer Herkunft      In kg je m³ bzw. t nach Richtweiten     TS-Gehalt % GesN     GesN     Gehalte     12,30     21,50     31,00     35,50     10,65     18,45      Abgabedatum     Ot/12.2020     S,00 in t/m* Frischmasse  Bringt der Empfänger die Her nachgewresene Lieferung erneut in Verkehr, ist diese Abgabe erneut  Ort, Datum, Unterschriften     Abgeber     Beförderer     Empfänger                                                                                                    | 4 Art dos Wirtso                          | haffedüngere           |                                | <u>-</u>       |                        |         |       |
| Subgreening and colspan="2">Subgreening and colspan="2">Subgreening and colspan="2">Subgreening and colspan="2">Subgreening and colspan="2">Subgreening and colspan="2">Subgreening and colspan="2">Subgreening and colspan="2" Abgeber and colspan="2" Abgeber and colspan="2" Abg | 4. Art des Wirtschaltsdungers             |                        |                                |                |                        |         |       |
| 5. Inhaltsstoffe       In kg je m³ bzw. t       nach Richtweiten         TS-Gehalt %       GesN       P205       K20       Mg0       S         Gehalte       12,30       6.20       7,10       2,13       3,69         Gesamt       61,50       21,50       31,00       35,50       10,65       18,45         6. Abgabedatum       04/12.2020       5,00 In t/m³ Frischmasse         Bringt der Empfänger die Hier natugewriesene Lieferung erneut in Verkehr, ist diese Abgabe erneut aufzeichnungsprilichtigt       Ort, Datum, Unterschriften       Abgeber       Beförderer       Empfänger                                                                                                    |                                           | 100.0 % des Ge         | sN-Gehalts aus Wirts           | charjsdüngern  | ol<br>tierlscher Herku | nft     |       |
| In kg je m³ bzw. t       nach Richtweitel         TS-Gehalt %       GesN         Gehalte       12,30         Gesamt       61,50         21 50       31,00         35,50       10,65         10,65       18,45         6. Abgabedatum       04/12.2020         7. Abgabemenge       5,00 in t/m³ Frischmasse         Bringt der Empfänger die hier natugewresene Lieferung erneut in Verkehr, ist diese Abgabe erneut         Ort, Datum, Unterschriften       Abgeber                                                                                                    | 5 Inhaltectoffe                           |                        | $( \Box )$                     |                |                        |         |       |
| TS-Gehait % GesN       MH4-H       P2O5       K2O       Mg0       S         Gehaite       12,30       6,20       7,10       2,13       3,69         Gesamt       61,50       21,50       31,00       35,50       10,65       18,45         6. Abgabedatum       04.12.2020       5,00 in t/m* Frischmasse         7. Abgabemenge       5,00 in t/m* Frischmasse         Bringt der Empfänger die Hier nachgewiesene Lieferung erneut in Verkehr, ist diese Abgabe erneut         Ort, Datum, Unterschriften       Abgeber       Beförderer       Empfänger                                                                                                    | 5. Innansstone                            | in ka le m² bzw. t     | nach Richtweiten               | /              |                        |         |       |
| Gehalte       12:30       4:50       7:10       2:13       3:69         Gesamt       61:50       21:50       31:00       35:50       10:65       18:45         6. Abgabedatum       04:12:2020       7:10       2:13       3:69         7. Abgabemenge       5:00 in t/m* Frischmasse         Bringt der Empfänger die Hier nachgewiesene Lieferung erneut in Verkehr, ist diese Abgabe erneut         Ort, Datum, Unterschriften       Abgeber       Beförderer       Empfänger                                                                                                    | Ter                                       | abalt % Cas A          |                                | 8205           | K20                    | MaQ     |       |
| Gesamt     61,50     21,50     31,00     35,50     10,65     18,45       6. Abgabedatum     04.12.2020       7. Abgabemenge     5,00 in t/m* Frischmasse       Bringt der Empfänger die Hier nachgewiesene Lieferung erneut in Verkehr, ist diese Abgabe erneut aufzeichnungspflichtigt       Ort, Datum, Unterschriften     Abgeber     Beförderer     Empfänger                                                                                                    | Gehalte                                   | 12,30                  | ( 74,50)                       | 6,20           | 7,10                   | 2,13    | 3,69  |
| 6. Abgabedatum<br>7. Abgabemenge<br>Bringt der Empfänger die hier nachgewiesene Lieferung erneut in Verkehr, ist diese Abgabe erneut<br>Ort, Datum, Unterschriften Abgeber Beförderer Empfänger                                                                                                    | Gesamt                                    | 61,5                   | N2 27.5ø                       | 31,00          | 35,50                  | 10,65   | 18,45 |
| 6. Abgabedatum<br>7. Abgabemenge<br>Bringt der Empfänger die Hier nachgewiesene Lieferung erneut in Verkehr, ist diese Abgabe erneut<br>ort, Datum, Unterschriften Abgeber Beförderer Empfänger                                                                                                    |                                           |                        | ~~~                            |                |                        |         |       |
| 7. Abgabemenge<br>Bringt der Empfänger die Hier nachgewitesene Lieferung erneut in Verkehr, ist diese Abgabe erneut<br>aufzeichnungspflichtig!<br>Ort, Datum, Unterschriften Abgeber Beförderer Empfänger                                                                                                    | 6. Abgabedatum                            | 6                      | 01.12.2020                     |                |                        |         |       |
| Bringt der Empfänger die nier nachgewiesene Lieferung erneut in Verkehr, ist diese Abgabe erneut<br>aufzeichnungspflichtig!<br>Ort, Datum, Unterschriften Abgeber Beförderer Empfänger                                                                                                    | 7. Abgabemenge                            | (0                     | () 5,00 in tim <sup>a</sup> Fi | 1schmasse      |                        |         |       |
| Bringt der Empfänger die Hier nachgewiesene Lieferung erneut in Verkehr, ist diese Abgabe erneut<br>aufzeichnungspflichtigi<br>Ort, Datum, Unterschriften Abgeber Beförderer Empfänger                                                                                                    |                                           | ()                     | Ð                              |                |                        |         |       |
| Bringt der Empfänger die Mier nachgewitesene Lieferung erneut in Verkehr, ist diese Abgabe erneut<br>aufzeichnungspflichtigi<br>Ort, Datum, Unterschriften Abgeber Beförderer Empfänger                                                                                                    |                                           |                        | )                              |                |                        |         |       |
| Ort, Datum, Unterschriften Abgeber Beförderer Empfänger                                                                                                    | Bringt der Empfäng                        | eetwegdaen velk elb re | éne Lieferung erneut           | in Verkehr, Is | t diese Abgabe         | erneut  |       |
| Ort, Datum, Unterschriften Abgeber Beförderer Empfänger                                                                                                    | autzeichnungsphich                        |                        |                                |                |                        |         |       |
| Ort, Datum, Unterschriften Abgeber Beförderer Empfänger                                                                                                    |                                           | $\sim$                 |                                |                |                        |         |       |
| Ort, Datum, Unterschriften Abgeber Beförderer Empfänger                                                                                                    |                                           |                        |                                |                |                        |         |       |
|                                                                                                    | Ort, Datum, Untersch                      | riften Ab              | geber                          | Befördere      | er                     | Empfäng | er    |

Die Aufzeichnungen sind für sieben Jahre ab dem Datum der Abgabe aufzubewahren. Abgeber haben die "Verordnung über Aufzeichnungs- und Meldepflichten beim Inverkehrbringen und der Übernahme von Wirtschaftsdünger" des Landes Brandenburg (Online-Meldeprogramm Wirtschaftsdünger) zu beachten.

Hinweis: Diese Aufzeichnungen entbinden nicht von den düngemitteirechtlichen Kennzeichnungspflichten. Insbesondere bei Gärresten aus Biogas-Anlagen, Pilzkultursubstraten oder sonstigen Mischungen aus Wirtschaftsdüngern ist dies zu beachten. Dem Aufnehmer bzw. Empfänger ist mit jeder Partie unverzüglich eine nach Düngemitteiverordnung vorgeschriebene Kennzeichnung auszuhändigen.

Laura Dommisch - Wirtschaftsdüngermeldeprogramm – LELF

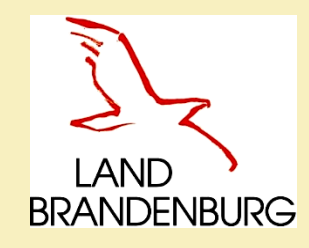

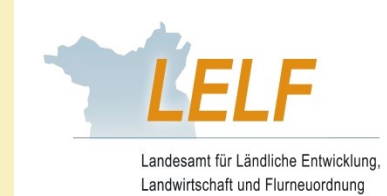

# Aufnahme durch den Empfänger

Aufzeichnungen erstellen (Einzelaufzeichnung)

## Abgabeaufzeichnung

Aufnahmeaufzeichnung für Wirtschaftsdünger aus dem Land Brandenburg

Übernahme der Lieferdaten aus der Abgabeaufzeichnung des Zulieferers

 $(\mathbf{i})$ 

Aufnahmeaufzeichnung aus anderen Bundesländern / Ausland

## 1. Möglichkeit: Aufnahmeaufzeichnung - Bestätigung durch den Empfänger

- > Der Abgeber tätigt als Erster die Abgabeaufzeichnung.
- > Dem Empfänger liegt die Meldung des Abgebers im System vor.
- Der Empfänger kann die Meldung überprüfen, ggf. korrigieren und übernehmen.
- 2. Möglichkeit: Aufnahmeaufzeichnung Meldung durch den Empfänger
- Der Empfänger hat bereits eine Aufnahmeaufzeichnung im Programm gespeichert, die Abgabeaufzeichnung durch den Abgeber lag zu diesem Zeitpunkt zur Übernahme noch nicht vor.
- Der Abgeber speichert somit die Abgabeaufzeichnung erst nach der Aufnahmeaufzeichnung durch den Empfänger.
- 3. Möglichkeit: Aufnahmeaufzeichnung für Empfang aus anderen Bundesländern/Ausland
- Der Betriebssitz des Abgebers liegt außerhalb Brandenburgs (anderes Bundesland oder Ausland), er hat deshalb nicht die Möglichkeit der Eintragung in das Meldeprogramm Wirtschaftsdünger Brandenburg.
- > Der Empfänger **muss** die Meldung selbst eintragen.

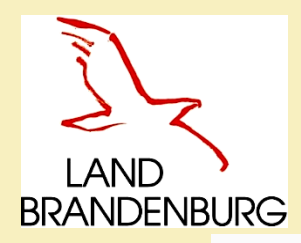

# Betriebe außerhalb BB / Beförderer und eigene Kennzeichnungen anlegen

Hilfe

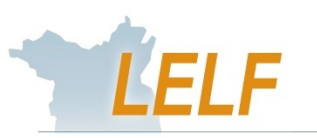

abmelden

Autoabmeldung in: 19 Min.

Landesamt für Ländliche Entwicklung, Landwirtschaft und Flurneuordnung

Angemeldeter Betrieb : 276 12 963 WDB 036 6541 Demobetrieb GmbH, Herbert, Huber, Hauptstr. 1, 14776, Brandenburg, (Ist selbst Hauptbetrieb )

Hauptmenü

Hinweistexte anzeigen

#### Melde-/Aufzeichnungspflicht

Betriebe die mehr als 200 t Wirtschaftsdünger bzw. Stoffe die Wirtschaftsdünger enthalten (u.a. Gärreste) aufnehmen und/oder pro Jahr abgeben sind aufzeichnungs- und meldepflichtig und müssen alle Abgaben und Aufnahmen aufzeichnen und/oder melden.

Kennwort ändern

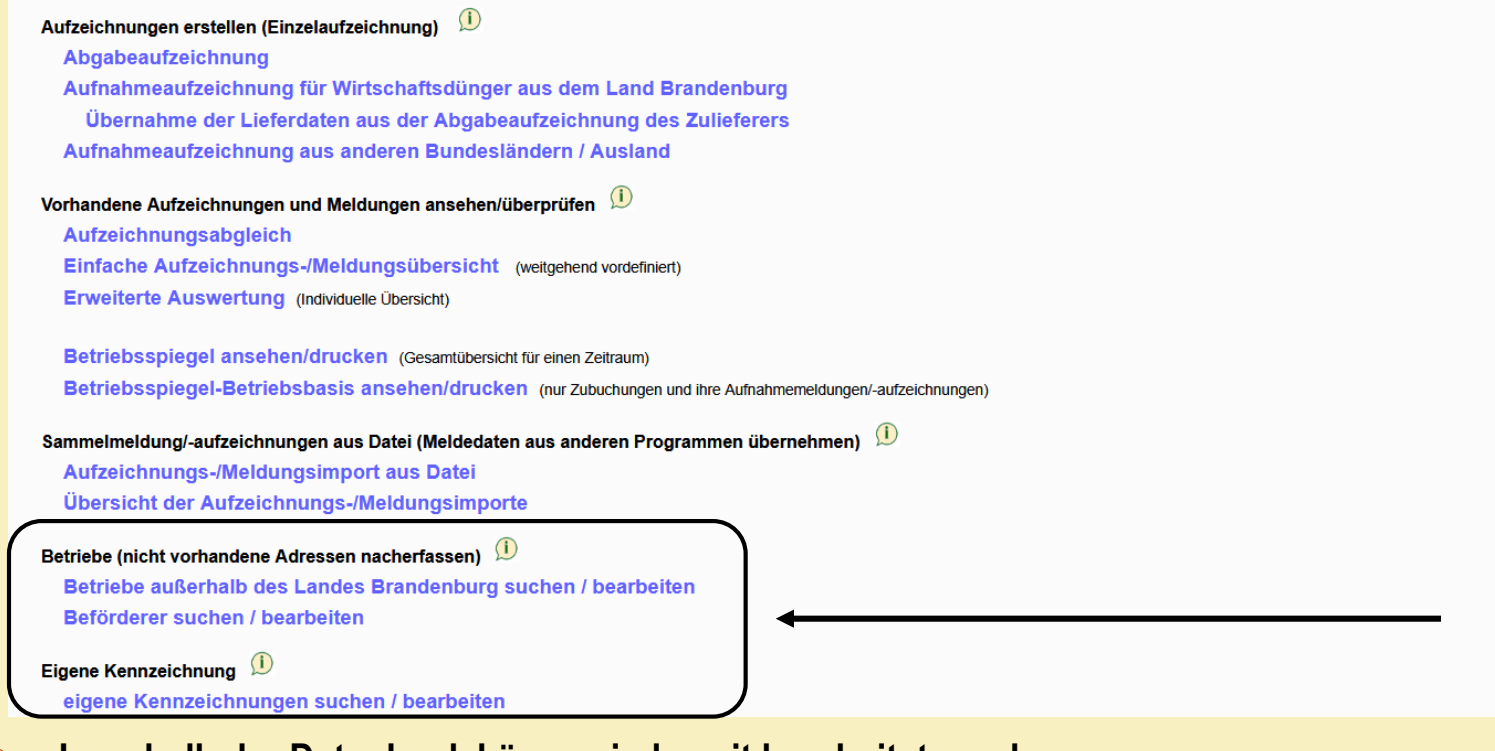

Innerhalb der Datenbank können jederzeit bearbeitet werden: Betriebe außerhalb Brandenburgs Beförderer (Dritte) eigene Kennzeichnungen

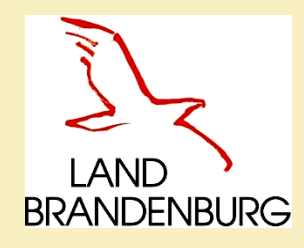

# Vollmacht

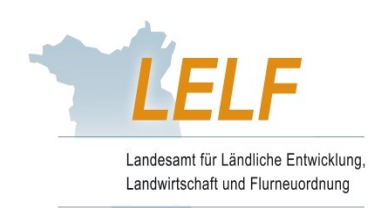

- > Formular Vollmacht ist auf der LELF-Webseite zur Verfügung gestellt.
- Vollmacht kann verwendet werden, um Dritte (z.B. Berater) zu beauftragen, vollständige, richtige und fristgerechte Aufzeichnungen für den Aufzeichnungspflichtigen vorzunehmen.
- Bitte beachten Sie:

Bei Verstößen wird der Aufzeichnungspflichtige als Betroffener beschuldigt, nicht derjenige, der über eine Vollmacht verfügt!

- Vollmacht ist bei Kontrollen auf Verlangen vorzulegen, die Vollmacht ist eine privatrechtliche Vereinbarung zweier Vertragspartner!
- > Zusendung zum LELF ist **nicht** erforderlich.

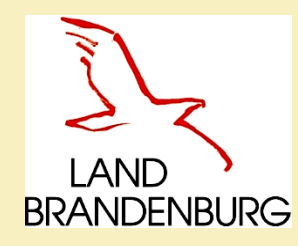

# Vollmacht

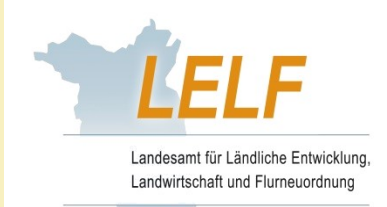

24

- Beispiel: Abgebender Betrieb (Biogasanlage) tätigt die Aufnahmemeldung im Programm für den aufnehmenden Betrieb (Landwirtschaftsbetrieb)
- → nach dem "Daten prüfen" weist das System auf die notwendige Vollmacht hin
- > das Speichern ist erst möglich, wenn die Vorlage einer Meldevollmacht bestätigt wurde

| Für diese Meldung ist eine Vollmacht erforderlich! |                             |                      |                   |                     |            |
|----------------------------------------------------|-----------------------------|----------------------|-------------------|---------------------|------------|
| Aufnahmezweck                                      | : Aufbringung 🖂             |                      |                   |                     |            |
|                                                    |                             |                      |                   |                     |            |
|                                                    | IIT / ZID-Nr                | ○ WDB-Nr             |                   |                     |            |
| Betriebsnummer Abgeber                             | Staat Land Landk            | reis Gemeinde        | Nummer            | ~                   |            |
|                                                    | 276 12 999                  | 123                  | 0001              | ר 🔪                 |            |
| eig, Betrieb als Abgeber                           | r Beispielfirma0001. Max. F | eispielmann 0001. Be | ispielstrasse 000 |                     | ausen.     |
| Betriebsart Abgeber                                | Biogasanlage                |                      |                   | 1, 12040, Delopieni | ausen,     |
| Detriebsart Abgeben                                | Diogasaniage                | *                    |                   |                     |            |
|                                                    |                             | )B-Nr                |                   |                     | <b>(i)</b> |
| Detrichen ummer Empförstor                         |                             |                      |                   | _                   | ~          |
| Betriebsnummer Emplanger                           | Staat Land Landk            | reis Gemeinde        | Nummer            | _   🥪               |            |
|                                                    | 276 12 999                  | 123                  | 0002              | Ĭ                   |            |
| eig. Betrieb als Empfänger                         | r Die Anzeige der Adressda  | ten erfolgt nach dem | Speichern.        |                     |            |
| Betriebsart Empfänger:                             | Landwirtschaftsbetriet      | $\sim$               |                   |                     |            |
|                                                    |                             |                      |                   |                     |            |
| Meldeart                                           | Aufnahmemeldung n           | ach LVO für Betrie   | b 2761299912      | 30002               |            |
| MeldeVO                                            | Melde-Verordnung a          | b dem 01. Januar     | 2021              |                     |            |
|                                                    | Meldevollmacht liegt        | vor und kann der B   | ehörde auf Verl   | angen vorgelegt     | werden     |
|                                                    | Laura Dommisch              | ı - Wirtschaftsdüng  | ermeldeprogra     | ımm – LELF          |            |

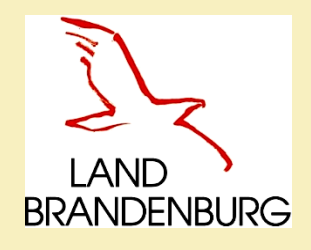

# Übersicht der Aufzeichnungen

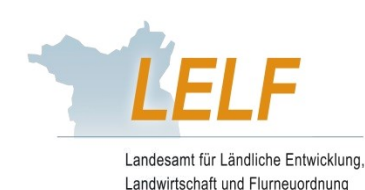

Vorhandene Aufzeichnungen und Meldungen ansehen/überprüfen 🙂

Aufzeichnungsabgleich

Einfache Aufzeichnungs-/Meldungsübersicht (weitgehend vordefiniert)

Erweiterte Auswertung (Individuelle Übersicht)

Betriebsspiegel ansehen/drucken (Gesamtübersicht für einen Zeitraum) Betriebsspiegel-Betriebsbasis ansehen/drucken (nur Zubuchungen und ihre Aufnahmemeldungen/-aufzeichnungen)

## Meldungsübersicht:

- Übersicht aller Meldungen, die den Betrieb betreffen
- Ausdruck oder speichern der Lieferscheine als PDF möglich

## Betriebsspiegel:

- Übersicht aller Buchungen des Betriebes über einen bestimmten Zeitraum
- Ausdruck oder speichern als PDF möglich

## Betriebsspiegel-Betriebsbasis:

- Übersicht aller Meldungen zwischen Abgeber und Empfänger
- Abgleich der transportierten Mengen an Wirtschaftsdünger
- Ausdruck oder speichern als PDF möglich

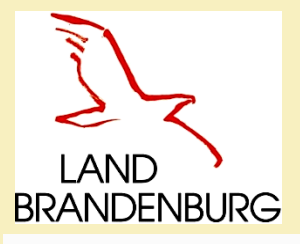

# Aufzeichnungsabgleich

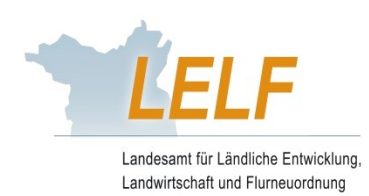

Hauptmenü

Hilfe Kennwort ändern

Angemeldeter Betrieb : 276 12 963 WDB 036 6541 Demobetrieb GmbH, Herbert, Huber, Hauptstr. 1, 14776, Brandenburg, (Ist selbst Hauptbetrieb

#### Aufzeichnungsabgleich

Jahr: 2020 0 1. Halbjahr 0 2. Halbjahr 💿 1. +2. Halbjahr

#### Auswahl:

#### 🖂 meine Abgabeaufzeichnungen / Abbuchungen

Prüfung, ob für alle Abbuchungen (d.h. Aufnahmeaufzeichnungen anderer Betriebe, bei denen mein Betrieb als Abgeber genannt wurde) entsprechende Abgabeaufzeichnungen für meinen Betrieb vorliegen.

#### 🖂 meine Aufnahmeaufzeichnungen / Zubuchungen

Prüfung, ob für alle Zubuchungen (d.h. Abgabeaufzeichnungen anderer Betriebe, bei denen mein Betrieb als Aufnehmer genannt wurde) entsprechende Aufnahm eaufzeichnungen für meinen Betrieb vorliegen.

#### Anzeigeumfang:

nur die Aufzeichnungen anzeigen, die zu Beanstandungen f
ür meinen Betrieb f
ühren

(Es werden nur Zu- und Abbuchungen von anderen Betrieben angezeigt, für die es keine gleichlautende Auf- bzw. Abgabeaufzeichnung für meinen Betrieb mit identischen Angaben zu Abgeber, Empfänger, Aufzeichnungszeitraum, Aufzeichnungsmenge und Wirtschaftsdüngerart gibt).

alle Aufzeichnungen mit Beanstandungen anzeigen

(Es werden alle Aufzeichnungen, mit abweichenden Angaben angezeigt, bei denen mein Betrieb als Abgeber oder Aufnehmer genannt wurde).

#### Druck Kurzanleitung zur Fehlerbearbeitung

| Daten anzeigen |  |
|----------------|--|
|----------------|--|

Erweiterte Tabellenansicht anzeigen

| 1 | Datensatz in | der | Ergebnismenge |  |
|---|--------------|-----|---------------|--|

drucken

|                                      | Lieferdatum<br>\$ | Menge in t<br>Frischmasse<br>≎ | Wirtschaftsdüngerart<br>≎                                                       | Meldungsart<br>\$ | Abgeber<br>Betriebsnummer<br>≎           | Abgeber<br>Name ≎                                              | Empfänger<br>Betriebsnummer \$                 |   |  |
|--------------------------------------|-------------------|--------------------------------|---------------------------------------------------------------------------------|-------------------|------------------------------------------|----------------------------------------------------------------|------------------------------------------------|---|--|
| Details<br>Für Empfang<br>übernehmen | 07.12.2020        | 50                             | Mastrind, 50 bis 250<br>kg LM, (Kälbermast) -<br>Gülle 6 % TM<br>(Rind - Gülle) | Zubuchung         | 276120540000190<br>(HB*:276120540000366) | Ministerium f.<br>Landwirtschaft,<br>Umwelt und<br>Klimaschutz | 27612963WDB0366541<br>(HB*:27612963WDB0366541) | 1 |  |
|                                      |                   |                                |                                                                                 |                   |                                          |                                                                |                                                |   |  |
| (1 of 1)                             |                   |                                |                                                                                 |                   |                                          |                                                                |                                                |   |  |

## Funktion Aufzeichnungsabgleich:

- Eingabe des Jahres, Haken setzen bei Auswahl und Anzeigeumfang.
- Programm-Meldungen die zur Beanstandung führen können, werden angezeigt.
- Es findet ein Abgleich der Meldungen und Informationen statt.
- Auftretende abweichende
   Lieferungen werden in der
   Übersichtstabelle dargestellt.
- Über erweiterte Tabellenansicht steht der Lieferschein in der letzten Spalte der Tabelle als Download zu Verfügung.

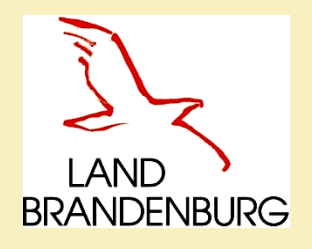

# Einfache Aufzeichnungsund Meldungsübersicht

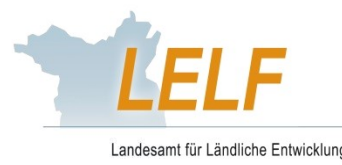

Landwirtschaft und Flurneuordnung

Aufzeichnungs- und Meldungsübersicht hier zur erweiterten Auswertung

| Filterkriterien                                                                                                    |                                |                            |                   |                                |                      |  |
|----------------------------------------------------------------------------------------------------|--------------------------------|----------------------------|-------------------|--------------------------------|----------------------|--|
| Lieferdatum / Zeitraum:<br>Meldedatum / Zeitraum:<br>Anzeigeumfang:                                                                                                    |                                |                            |                   |                                |                      |  |
| Auswahl:                                                                                                    | meine Abgabeaufzei             | chnungen (Meldungsart: A   | bgabaufzeichnu    | ing)                           |                      |  |
|                                                                                                    | meine Aufnahmeauf              | zeichnungen bzw. Empfai    | ngsbestätigunge   | n (Meldungsart: <b>Aufnahm</b> | eaufzeichnung)       |  |
| <ul> <li>meine Importmeldungen andere Bundesländer/Ausland (Meldungsart: Importmeldung)<br/>(Aufnahmen von Abgebern mit Sitz in anderen Bundesländern oder dem Ausland)</li> <li>Zubuchungen Dritter für meinen Betrieb (Meldungsart: Zubuchung)<br/>(Abgabemeldungen von anderen Betrieben, bei denen mein Betrieb als Aufnehmer angegeben wurde)</li> </ul> |                                |                            |                   |                                |                      |  |
|                                                                                                    | Abbuchungen Dritte             | r für meinen Betrieb (Melo | dungsart: Abbuch  | iung)                          |                      |  |
|                                                                                                    | (Aufnahmeaufzeichnu            | ngen von anderen Betriebe  | en, bei denen mei | n Betrieb als Abgeber ange     | egeben wurde)        |  |
| Suchen Filter zurücksetzen Download Erweiterte Tabellenansicht anzeigen                                                                                                    |                                |                            |                   |                                |                      |  |
| Lieferdatum<br>≎                                                                                                    | Menge in t<br>Frischmasse<br>≎ | Wirtschaftsdüngerart<br>≎  | Meldungsart<br>≎  | Abgeber<br>Betriebsnummer<br>≎ | Abgeber<br>Name<br>≎ |  |

- > Alle Meldungen für den Betrieb werden angezeigt.
- Sortierung nach Zeitraum und Meldungsart (Aufnahme/Abgabe) ist möglich.
- > Offene oder nicht mit der Meldung des Abgebers übereinstimmende Meldungen werden angezeigt.
- Über erweiterte Tabellenansicht steht der Lieferschein in der letzten Spalte der Tabelle als Download zu Verfügung.

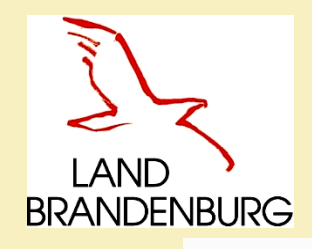

# **Erweiterte Auswertungen**

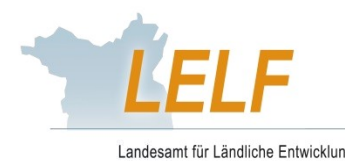

Landwirtschaft und Flurneuordnung

| Übersicht der Meldungen/Aufzeichnungen hier zur einfachen Meldungsübersi | icht |
|--------------------------------------------------------------------------|------|
|--------------------------------------------------------------------------|------|

| Filterkriterien                                         |                                 |                      |                                                               |  |  |  |  |  |
|---------------------------------------------------------|---------------------------------|----------------------|---------------------------------------------------------------|--|--|--|--|--|
| Betriebsnummer: 27612963WDB0366541                      | ⊠als Abgeber                    | als Aufnehmer        | als Aufzeichner                                               |  |  |  |  |  |
| Lieferdatum / Zeitraum:                                 |                                 |                      |                                                               |  |  |  |  |  |
| Anzeigeumfang: 💿 aktuelle Aufzeichnungen 🔘              | <br>stornierte Aufzeichnungen ( | ) alle Aufzeichnunge | n 🔿 unbestätigte Aufzeichnungen (z.B. für Empfang übernehmen) |  |  |  |  |  |
| Auswahl: Abgabemeldungen                                | Aufnahmemeldungen               | Importmeldu          | ungen                                                         |  |  |  |  |  |
| (ABGABE_LVO)                                            | (AUFNAHME_LVO)                  | (AUFNAHME_E          | EVO)                                                          |  |  |  |  |  |
| Suchen Filter zurücksetzen Download                     |                                 |                      |                                                               |  |  |  |  |  |
|                                                         |                                 |                      |                                                               |  |  |  |  |  |
| Erweiterte Fliter anzeigen Erweiterte Tabellenansicht a | nzeigen                         |                      |                                                               |  |  |  |  |  |
| Menge in                                                |                                 |                      | Abgeber Empfänger                                             |  |  |  |  |  |
| anklicken ->                                            | e Wirtschaftsdüngerart          | Meldungsart          | Betriebsnummer Abgeber Betriebsnummer Name C                  |  |  |  |  |  |
| Filtern:Suchbegriff eingeben                            |                                 |                      |                                                               |  |  |  |  |  |
| → <u> </u>                                              |                                 |                      |                                                               |  |  |  |  |  |
| Keine Daten vorhanden                                   |                                 |                      |                                                               |  |  |  |  |  |
|                                                         | (1 of 1) 12 v                   |                      |                                                               |  |  |  |  |  |

- > Alle Meldungen für den Betrieb werden angezeigt.
- Sortierung nach Zeitraum und Meldungsart (Aufnahme/Abgabe) möglich.
- Gezielte Filtermöglichkeiten vorhanden.
- Über erweiterte Tabellenansicht steht der Lieferschein in der letzten Spalte der Tabelle als Download zu Verfügung.

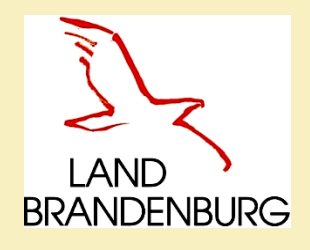

# **Betriebsspiegel**

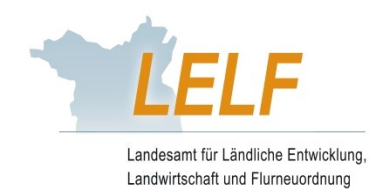

Hauptmenü Hilfe Kennwort ändern

Angemeldeter Betrieb : 276 12 963 WDB 036 6541 Demobetrieb GmbH, Herbert, Huber, Hauptstr. 1, 14776, Brandenburg, (Ist selbst Hauptbetrieb )

## Ausdruck Betriebsspiegel

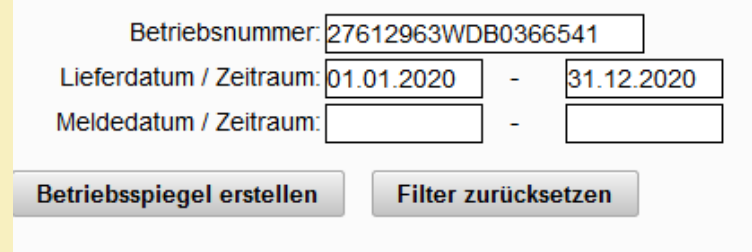

- Lieferdatum oder Meldedatum wird ausgewählt.
- Eine Übersicht aller Meldungen über den ausgewählten Zeitraum wird erstellt.
- Die Darstellung des Betriebsspiegels erfolgt als ein PDF-Auszug zum Ansehen, Speichern oder Drucken.
- Abgegebene / aufgenommene N\u00e4hrstoffmengen k\u00f6nnen fehlerfrei und leicht erfassbar durch den Landwirt in die Bilanzierungen aufgenommen werden.

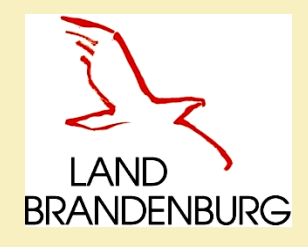

## **Betriebsspiegel**

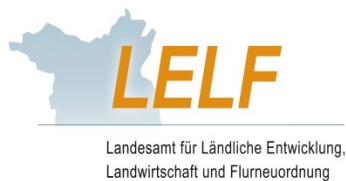

#### Betriebsspiegel Meldeprogramm für Wirtschaftsdünger im Land Brandenburg

### Betrieb: 276 12 963 WDB 036 6541

Lieferzeitraum: 01.01.2020 - 31.12.2020

Demobetrieb GmbH, Herbert Huber, Hauptstr. 1, 14776 Brandenburg

#### 1. Aufnahmemeldungen für Ihren Betrieb 276 12 963 WDB 036 6541

(Abgeber aus dem Land Brandenburg)

|                 |                                                                                                    |                                                                                                    |                                                                                 |                                                                      |                     |                  |           | Nährstofffracht in kg<br>Nährstoffgehalte in kg pro t/m³ |             |                 |              | n <sup>a</sup>               |
|-----------------|----------------------------------------------------------------------------------------------------|----------------------------------------------------------------------------------------------------|---------------------------------------------------------------------------------|----------------------------------------------------------------------|---------------------|------------------|-----------|----------------------------------------------------------|-------------|-----------------|--------------|------------------------------|
| Melde-<br>datum | Melder                                                                                                    | Abgeber                                                                                                    | Beförderer                                                                      | Düngerart                                                            | Liefer-<br>zeitraum | Liefer-<br>menge | TS<br>(%) | N-<br>Gesamt*                                            | NH4         | N-<br>verfügbar | P2O8         | N-<br>tierischer<br>Herkunft |
| 01.12.2020      | 276 12 963 WDB 036 6541<br>Demobetrieb GmbH<br>Hauptstr. 1<br>14776 Brandenburg<br>Gemeldet für Betrieb:<br>27612963WDB0366541 | 276 12 963 WDB 036 6549<br>Mustermann OmbH<br>Musterstr. 8<br>00000 Musterdorf                                          | 276 12 963 WDB 036 6549<br>Mustermann OmbH<br>Musterstr. 8<br>00000 Musterdorf  | Junghennenaufzuc<br>ht, N-/P-reduzierte<br>Fütterung -<br>Frischmist | 01.12.2020          | 5,0 t            | 0         | 61,5<br>12,3                                             | 21,5<br>4,3 | kA.<br>kA.      | 31,0<br>6,2  | 61,5<br>100,0 %              |
| 07.12.2020      | 276 12 963 WDB 036 6541<br>Demobetrieb GmbH<br>Hauptstr. 1<br>14776 Brandenburg<br>Gemeldet für Betrieb:<br>27612963WDB0366541 | 276 12 054 000 0190<br>Ministerium f.<br>Landwirtschaft, Umwelt und<br>Klimaschutz<br>Lindenstraße 34a<br>14467 Potsdam | 276 12 963 WDB 036 6541<br>Demobetrieb GmbH<br>Hauptstr. 1<br>14776 Brandenburg | Bullenmast, 45 bis<br>625 kg LM, (18<br>Monate) -<br>Rottemist       | 07.12.2020          | 50,0 t           | 0         | 260,0<br>5,2                                             | 65,0<br>1,3 | kA.<br>kA.      | 215,0<br>4,3 | 260,0<br>100,0 %             |
|                 |                                                                                                    |                                                                                                    |                                                                                 |                                                                      | Summeni             | 55,0             |           | 321,5                                                    | 86,5        |                 | 246,0        | 321,5                        |

#### 2. Importmeldungen für Ihren Betrieb 276 12 963 WDB 036 6541

Aufnahme von Wirtschaftsdünger von Betrieben außerhalb des Landes Brandenburg (Abgeber aus anderen Bundesländern oder Staaten)

|                 |                                                                                                    |                                                   |                                                                                 |                                                                    |                     |                  |           | Nährstofffracht in kg<br>Nährstoffgehalte in kg pro t/m² |              |                 |                               |                              |
|-----------------|----------------------------------------------------------------------------------------------------|---------------------------------------------------|---------------------------------------------------------------------------------|--------------------------------------------------------------------|---------------------|------------------|-----------|----------------------------------------------------------|--------------|-----------------|-------------------------------|------------------------------|
| Melde-<br>datum | Melder                                                                                                    | Abgeber                                           | Beförderer                                                                      | Düngerart                                                          | Liefer-<br>zeitraum | Liefer-<br>menge | TS<br>(%) | N-<br>Gesamt*                                            | NH4          | N-<br>verfügbar | P <sub>2</sub> O <sub>8</sub> | N-<br>tierischer<br>Herkunft |
| 07.12.2020      | 276 12 963 WDB 036 6541<br>Demobetrieb GmbH<br>Hauptstr. 1<br>14776 Brandenburg<br>Gemeldet für Betrieb:<br>27612963WDB0366541 | 100 BG 123 4566 66<br>bulgarien<br>b 8<br>00000 b | 276 12 963 WDB 036 6541<br>Demobetrieb GmbH<br>Hauptstr. 1<br>14776 Brandenburg | Ente, Pekingente,<br>ab 1.Tag, bis 40<br>Tage Mast -<br>Frischmist | 07.12.2020          | 70,0 t           | 0         | 791,0<br>11,3                                            | 280,0<br>4,0 | k.A.<br>k.A.    | 455,0<br>6,5                  | 791,0<br>100,0 %             |
|                 |                                                                                                    |                                                   |                                                                                 |                                                                    | Summeni             | 70,0             |           | 791,0                                                    | 280,0        |                 | 455,0                         | 791,0                        |

\* unter Berücksichtigung von Stall- und Lagerverlusten

Seite 1 von 6

#### Druckdatum: 14.12.2020 14:34

Auswertung erstellt von: 276 12 963 WDB 036 6541, Demobetrieb GmbH, Hauptstr. 1, 14776 Brandenburg

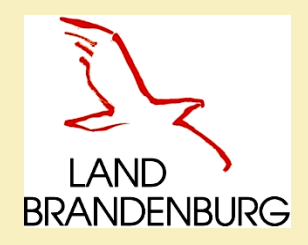

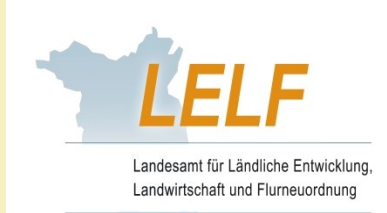

# **Betriebsspiegel-Betriebsbasis**

Angemeldeter Betrieb : 276 12 963 WDB 036 6541 Demobetrieb GmbH, Herbert, Huber, Hauptstr. 1, 14776, Brandenburg, (Ist selbst Hauptbetrieb )

## Betriebsspiegel-Betriebsbasis

| Lieferdatum / Zeitraum: 01.01.2020    | - | 31.12.2020          |
|---------------------------------------|---|---------------------|
| Betriebsspiegel-Betriebsbasis drucken |   | Filter zurücksetzen |

- > Lieferdatum oder Meldedatum wird ausgewählt.
- Eine Übersicht zum Abgleich zwischen Empfänger und deren Abgeber zeigt auf, ob die erfassten Abgabeaufzeichnungen mit den Aufnahmeaufzeichnungen übereinstimmen.
- Der Betriebsspiegel-Betriebsbasis erfolgt als PDF-Auszug zum Ansehen, Speichern oder Drucken.

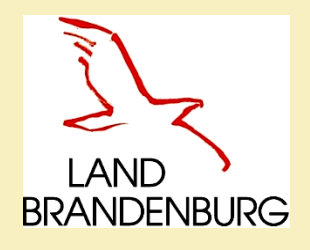

# **Betriebsspiegel-Betriebsbasis**

## Meldeprogramm für Wirtschaftsdünger des Landes Brandenburg Betriebsspiegel - Betriebsbasis -

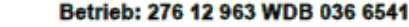

Demobetrieb GmbH, Herbert Huber, Hauptstr. 1, 14776 Brandenburg

| Lieferzeitraum:       | 01.01.2020 - 31.12.2020                                         |
|-----------------------|-----------------------------------------------------------------|
| Angemeldeter Betrieb: | 276 12 963 WDB 036 6541                                         |
|                       | Demobetrieb GmbH, Herbert Huber, Hauptstr. 1, 14776 Brandenburg |

Auswertung vom: 14.12.2020 15.06.34

Hinweise:

Der Betriebsspiegel auf Betriebsbasis dient dem Empfänger zum Abgleich, ob die vom Abgeber

- erfassten Abgabemeldungen mit denen in den Aufnahmemeldungen des Empfängers übereinstimmen. Dies betrifft nur Betriebe die Wirtschaftsdünger aufnehmen UND abgeben.
- Die Mengenangaben erfolgen in t Frischmasse unabhängig von der Wirtschaftsdüngerart.

An jeder Einzelmeldung sind Abgeber, Empfänger und Melder hinterlegt. Die Auswertung umfasst nur

 dann alle Meldungen, wenn der am Meldeprogramm angemeldete Betrieb und der Auswertungsbetrieb identisch sind. Erfolgt die Auswertung durch einen abweichenden Betrieb (Melder), so werden nur die Meldungen berücksichtigt, die dieser Melder für den Auswertungsbetrieb erfasst hat.

Eine Aufstellung mit detaillierten Angaben zu den Einzelmeldungen finden Sie unter dem Menüpunkt "Betriebsspiegel - Einzellieferungen".

## Auswertungsbetrieb: 276 12 963 WDB 036 6541

| Abgeber, die den Auswertungsbetrieb als<br>Empfänger genannt haben:           | Vom Abgeber<br>gemeldete<br>Abgabemenge<br>in t FM | Aufnahmemengen in t FM, die vom<br>Auswertungsbetrieb für diesen<br>Abgeber als Empfangen gemeldet wurden. | Differenz<br>in t<br>FM |
|-------------------------------------------------------------------------------|----------------------------------------------------|----------------------------------------------------------------------------------------------------|-------------------------|
| 276120540000190<br>Ministerium f. Landwirtschaft, Umwelt und<br>14467 Potsdam | 50,00                                              | 50,00                                                                                                    | 0,00                    |
| 27612963WDB0366549<br>Mustermann GmbH<br>00000 Musterdorf                     | 5,00                                               | 5,00                                                                                                    | 0,00                    |

Landesamt für Ländliche Entwicklung

Landwirtschaft und Flurneuordnung

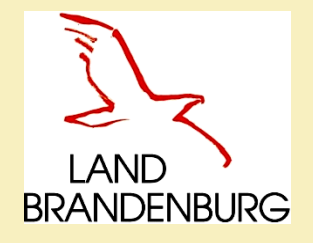

# Sammelmeldungen

Hilfe

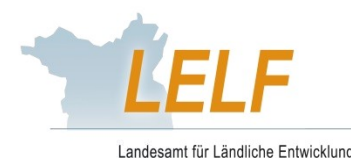

abmelden

Autoabmeldung in: 19 Min.

Landwirtschaft und Flurneuordnung

Angemeldeter Betrieb : 276 12 963 WDB 036 6541 Demobetrieb GmbH, Herbert, Huber, Hauptstr. 1, 14776, Brandenburg, (Ist selbst Hauptbetrieb)

Hauptmenü

Hinweistexte anzeigen

#### Melde-/Aufzeichnungspflicht

Betriebe die mehr als 200 t Wirtschaftsdünger bzw. Stoffe die Wirtschaftsdünger enthalten (u.a. Gärreste) aufnehmen und/oder pro Jahr abgeben sind aufzeichnungs- und meldepflichtig und müssen alle Abgaben und Aufnahmen aufzeichnen und/oder melden.

Kennwort ändern

### Aufzeichnungen erstellen (Einzelaufzeichnung)

Abgabeaufzeichnung

Aufnahmeaufzeichnung für Wirtschaftsdünger aus dem Land Brandenburg Übernahme der Lieferdaten aus der Abgabeaufzeichnung des Zulieferers

Aufnahmeaufzeichnung aus anderen Bundesländern / Ausland

Vorhandene Aufzeichnungen und Meldungen ansehen/überprüfen 🔱

Aufzeichnungsabgleich Einfache Aufzeichnungs-/Meldungsübersicht (weitgehend vordefiniert) Erweiterte Auswertung (Individuelle Übersicht)

Betriebsspiegel ansehen/drucken (Gesamtübersicht für einen Zeitraum) Betriebsspiegel-Betriebsbasis ansehen/drucken (nur Zubuchungen und ihre Aufnahmemeldungen/-aufzeichnungen)

#### Sammelmeldung/-aufzeichnungen aus Datei (Meldedaten aus anderen Programmen übernehmen) 🗍

Aufzeichnungs-/Meldungsimport aus Datei

Übersicht der Aufzeichnungs-/Meldungsimporte

#### Betriebe (nicht vorhandene Adressen nacherfassen) 🔱

Betriebe außerhalb des Landes Brandenburg suchen / bearbeiten Beförderer suchen / bearbeiten

Eigene Kennzeichnung 🕕

eigene Kennzeichnungen suchen / bearbeiten

| Sammelmeldungen                                                                                  | Landesamt für Ländliche Entwicklung,<br>Landwirtschaft und Flurneuordnung |
|--------------------------------------------------------------------------------------------------|---------------------------------------------------------------------------|
| Meldungsimport                                                                                   |                                                                           |
| Neuer Import                                                                                     |                                                                           |
| 1. Schritt - Dateicodierung wählen                                                               |                                                                           |
| ○ ISO-8859-1 ○ Cp1252                                                                            |                                                                           |
| 2. Schritt - Zur Auswahl der Übertragungsdatei mit Hilfe des Button 'Datei hinzufügen' anklicken |                                                                           |
| 3. Schritt - Die ausgewählte Datei mit Hilfe des Button 'Datei hochladen' laden                  |                                                                           |
| Datei hinzufügen     Datei hochladen     entfernen                                               |                                                                           |
|                                                                                                  |                                                                           |
|                                                                                                  |                                                                           |

- Aus einer externen Excel-Datei kann eine Sammelmeldung in das Meldeprogramm eingelesen werden.
- Funktion "Sammelmeldung/-aufzeichnung aus Datei" ist für Unternehmen gedacht, die eine sehr hohe Anzahl von Meldungen in kurzer Zeit zu verbuchen haben!
- Die Anleitung und Excel-Tabelle gibt es auf Nachfrage an: <u>service-meldeprogramm-wirtschaftsduenger@LELF.Brandenburg.de</u>
- > Sie bekommen die notwendigen Informationen zugesandt.

B

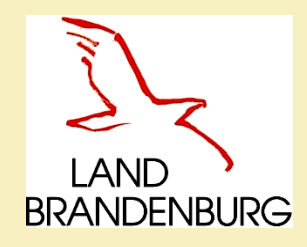

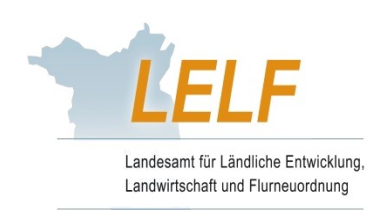

# Danke für Ihr Interesse

Bei Problemen bzw. weiteren Fragen melden Sie sich bitte!

Laura Dommisch Referat 42, Ackerbau und Grünland Laura.Dommisch@LELF.Brandenburg.de